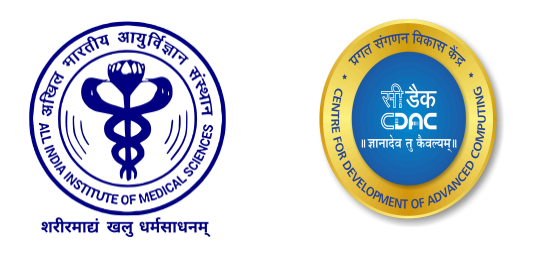

# All India Institute of Medical Sciences New Delhi

# **User Manual**

For

# **APAR on SAHAS**

(For Employees)

For any queries or issues, please feel free to write us at - <u>sahas@aiims.edu</u>

# **Revision History**

| S. No. | Description | Date              | Ву             |
|--------|-------------|-------------------|----------------|
| 1.     | First Draft | 10 December, 2024 | Sanyam Kaushik |

# **APAR User Manual For Employee**

Chapter 1 - Login

Chapter 2 - How to fill Self Appraisal

Chapter 3 - How to Grade as Reporting Officer

Chapter 4 - How to Grade as Reviewing Officer

Chapter 5 - Disclose & Submit to ACR Cell

# Chapter 1 :- Login

- 1. Login on https://sahas.aiims.edu
- 2. Enter valid Username and valid Password.
  - a. Username can be your Employee ID or PAN Card Number.
  - b. If you are using for the first time, Password is your PAN Number.
- 3. Enter Captcha
- 4. Then click on Sign In

|                                      | 🗶 Help Desk 🛛 Sahas[at]aiims[dot]edu       |
|--------------------------------------|--------------------------------------------|
|                                      |                                            |
|                                      | Sign In                                    |
| _                                    | Please Select Organisation.                |
|                                      | AllMS,Delhi ~                              |
| Secure System                        | Password Base O OTP Base                   |
| Our website is secure through        | Username / Email Id / Mobile No. / PAN No. |
| advanced encryption and robust       | Enter Your User Name                       |
| authentication, protecting your data | Decement                                   |
| and your trust                       | Fassword                                   |
|                                      | Enter Your Password                        |
|                                      | Forgot Password?                           |
|                                      | CT-5Z3Wt 55 Enter Captcha Code             |
|                                      | Sign In MS Delhi Contact Admin for         |
|                                      |                                            |

#### 5. Verify Home page

|                                               | SAHAS (All India Institute of Medical Sciences, Delhi New Debhi                 |            | Help Desk Welco       | ome, Lalit Kumar 🏼 🏹 |
|-----------------------------------------------|---------------------------------------------------------------------------------|------------|-----------------------|----------------------|
|                                               | User Profile Alerts And Notifications 😵                                         |            |                       | C                    |
| rch Modules                                   |                                                                                 |            |                       |                      |
| Profile                                       | Dr. Lalit Kumar                                                                 | Address:   |                       |                      |
| Procurement Digital                           |                                                                                 |            |                       |                      |
| ry                                            | Date of Birth Mobile No Email ID                                                |            | Gender Marital Status | oL                   |
| Human Resource                                | < 06-May-1998                                                                   | @gmail.com | Male Single           | 08 >                 |
| Finance Management                            |                                                                                 |            |                       |                      |
| im                                            |                                                                                 |            | o :                   |                      |
| G P F                                         | Pending lasks                                                                   | ^          | Quick Links           | ^                    |
| Loan And Advance                              | (1) Total 1 Records of <i>Personnel Details</i> are Pending for Validation.     | A          | 🖉 Salary Slip         | >                    |
| Paybill                                       | (1) Total 1 Records of <i>Pay Details</i> are Pending for Validation.           |            | 🖉 GPF Statement       | >                    |
|                                               | (1) Total 8 Records of <i>Contact Details</i> are Pending for Validation.       |            | 🕖 FORM 16 (A)         | >                    |
| ntre for Development of<br>Advanced Computing | () Total 27 Records of <i>Qualification Details</i> are Pending for Validation. |            | @ EORM 16 (B)         | >                    |

# Chapter 2 :- How to fill Self Appraisal

1. Following screen will appear after Login

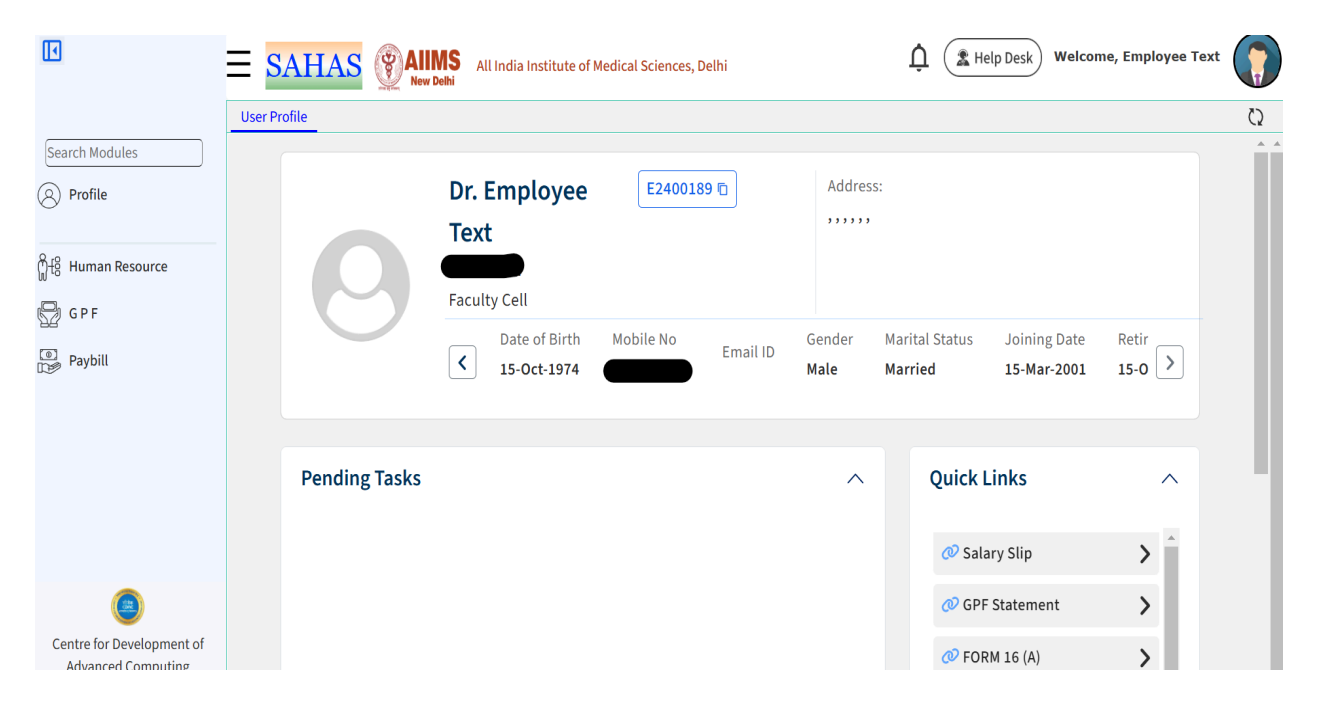

2. Click on Human Resource

|                                                  | ∃ SAH        |             | All India Institute of               | Medical Sciences, I | Delhi         |                | Ļ  He                                 | elp Desk Welcon             | ne, Employee Te | xt |
|--------------------------------------------------|--------------|-------------|--------------------------------------|---------------------|---------------|----------------|---------------------------------------|-----------------------------|-----------------|----|
| Search Modules<br>② Profile<br>입원 Human Resource | User Profile | 0           | Dr. Employee<br>Text<br>Faculty Cell | E240018             | 19 <b>"</b> ] | Address:       |                                       |                             |                 | Ø  |
| <ul> <li>Paybill</li> </ul>                      |              |             | Date of Birth<br>15-Oct-1974         | Mobile No           | Email ID      | Gender<br>Male | Marital Status<br>Married             | Joining Date<br>15-Mar-2001 | Retir<br>15-0   |    |
|                                                  | Per          | nding Tasks |                                      |                     |               | ^              | Quick L                               | <b>.inks</b><br>Iry Slip    | ^<br>>          | 1  |
| Centre for Development of<br>Advanced Computing  |              |             |                                      |                     |               |                | <ul><li>𝒜 GPF</li><li>𝒜 FOR</li></ul> | Statement<br>M 16 (A)       | ><br>>          |    |

3. Click on APAR and then click on My APAR

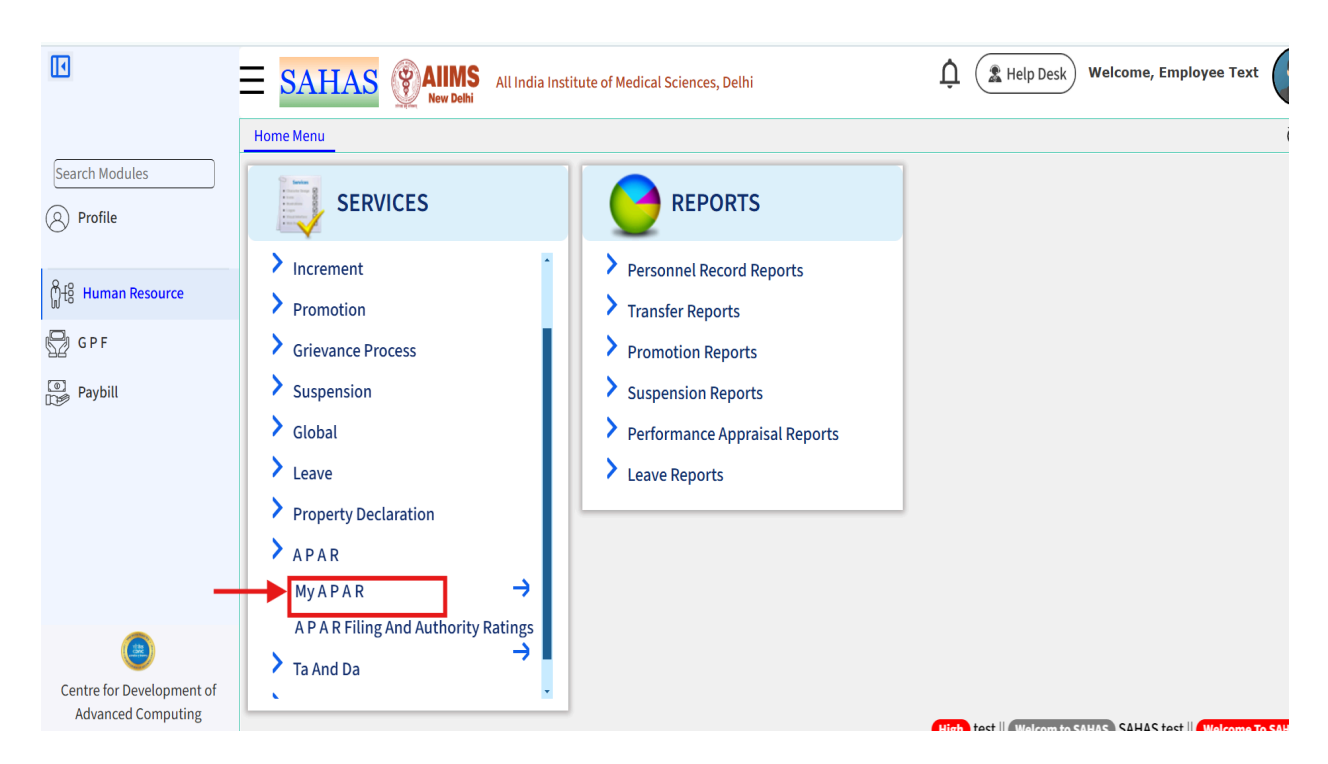

4. Following screen will show the APAR sent by the respective establishment:

| •                                               | ≡ S⊿         | AHAS E All India Institute of Medical Sciences, Delhi |                              |              |        |               | Help De     | Lelp Desk Welcome, Employee Text |                  |                                      |                |                 |
|-------------------------------------------------|--------------|-------------------------------------------------------|------------------------------|--------------|--------|---------------|-------------|----------------------------------|------------------|--------------------------------------|----------------|-----------------|
|                                                 | Home M       | Home Menu Alerts And Notifications 😵 My A P A R 🔕     |                              |              |        |               |             |                                  |                  |                                      | Q              |                 |
| Search Modules                                  | In-P         | rocess                                                | APAR Acknowledg              | ment         | Self-A | ppraisal Subm | itted       | Completed/Sul                    | bmitted to ACR ( | Cell                                 | No Repo        | rt Certificate  |
| (Q) Profile                                     | List of A    | PAR(s)                                                |                              |              |        |               |             |                                  |                  |                                      |                | G               |
| U a                                             | Record<br>Id | Emp. No. 🔷                                            | Emp. Name and<br>Designation | Depart       | ment   | APAR From (   | APAR To     | APAR Purpose                     | APAR Status      | In-Proce<br>Aut                      | ss with<br>th. |                 |
| Human Resource                                  | ~ [] X       | ~ 🗌 X                                                 | ~X                           | ~            | X      | ~ 🗌 X         | ~ 🗌 X       | == (All v) X                     | ~ X              | ~                                    | X              |                 |
| GPF                                             | 134          | E2400189                                              | Employee<br>Text(Professor)  | Faculty Cell |        | 01-Apr-2022   | 01-Mar-2023 | Annual APAR                      | InProcess        | E2400189<br>(Employee<br>(Self Appra | Text)<br>isal) | 2               |
|                                                 | ρφι          | e e                                                   |                              |              |        | IN REPARE     | 1 of 1 🕨 🖬  | 10 🗸                             |                  |                                      |                | View 1 - 1 of 1 |
|                                                 |              |                                                       |                              |              |        |               |             |                                  |                  |                                      |                |                 |
| Centre for Development of<br>Advanced Computing |              |                                                       |                              |              |        |               |             |                                  |                  |                                      |                |                 |

5. Click on Update on the relevant APAR

| •                                               | E SAHAS Rew Delhi All India Institute of Medical Sciences, Delhi |              |                              |              |        |               |             |               | 🕽 ( 🏦 Help De  | sk) Welcome, Empl                               | oyee Text       |
|-------------------------------------------------|------------------------------------------------------------------|--------------|------------------------------|--------------|--------|---------------|-------------|---------------|----------------|-------------------------------------------------|-----------------|
|                                                 | Home M                                                           | enu Alerts / | And Notifications 🛽 🛛 🛛      | ly A P A R 🔞 |        |               |             |               |                |                                                 | Q               |
| Search Modules                                  | In-P                                                             | rocess       | APAR Acknowledg              | ment         | Self-A | opraisal Subm | itted       | Completed/Sul | bmitted to ACR | Cell No Repo                                    | rt Certificate  |
| (Q) Profile                                     | List of A                                                        | PAR(s)       |                              |              |        |               |             |               |                |                                                 | G               |
| U                                               | Record<br>Id                                                     | Emp. No. 🔷   | Emp. Name and<br>Designation | Depart       | ment   | APAR From (   | APAR To     | APAR Purpose  | APAR Status    | In-Process with<br>Auth.                        |                 |
| က္ခ်ိုးမြို့ Human Resource                     | ~ () X                                                           | ~ 🗌 X        | ~ X                          | ~            | X      | ~ 🗌 X         | ~ X         | == (All v) X  | ~ 🗌 X          | ~X                                              |                 |
| 🖓 g p f                                         | 134                                                              | E2400189     | Employee<br>Text(Professor)  | Faculty Cell |        | 01-Apr-2022   | 01-Mar-2023 | Annual APAR   | InProcess      | E2400189<br>(Employee Text)<br>(Self Appraisal) |                 |
| Paybill                                         | ρφı                                                              | ¢ G          |                              |              |        | I a Ka Page   | 1 of 1 🕨 🕨  | 10 🗸          |                |                                                 | View 1 - 1 of 1 |
|                                                 |                                                                  |              |                              |              |        |               |             |               |                |                                                 |                 |
|                                                 |                                                                  |              |                              |              |        |               |             |               |                |                                                 |                 |
|                                                 |                                                                  |              |                              |              |        |               |             |               |                |                                                 |                 |
|                                                 |                                                                  |              |                              |              |        |               |             |               |                |                                                 |                 |
|                                                 |                                                                  |              |                              |              |        |               |             |               |                |                                                 |                 |
| ٩                                               |                                                                  |              |                              |              |        |               |             |               |                |                                                 |                 |
| Centre for Development of<br>Advanced Computing |                                                                  |              |                              |              |        |               |             |               |                |                                                 |                 |
|                                                 |                                                                  |              |                              |              |        |               |             |               |                |                                                 |                 |

6. Following screen will appear showing the APAR form:

| Dpdate Record                                                                                                    |                              |                                |                    | \$                                                                                                    | Close     |
|----------------------------------------------------------------------------------------------------|------------------------------|--------------------------------|--------------------|----------------------------------------------------------------------------------------------------|-----------|
| * Emp. No. E2400189<br>* Department Faculty Cell                                                                                                    | * Emp. Name                  | Employee Text                  | *                  | Designation Professor                                                                                                    | 1         |
| APAR Details     APAR Details     APAR Details |                              |                                |                    |                                                                                                    |           |
| *Issued On 07-Dec-2024                                                                                                    | * APAR Purpose               | Annual *<br>APAR               | Financial Year     | 2022-2023                                                                                                    | _         |
| * APAR From 01-Apr-2022                                                                                                    | * APAR To                    | 01-Mar-2023                    | * APAR<br>Template | ACR For all academic<br>personnel of and above the<br>Grade of Lecturer and<br>equivalent grades i.e.<br>Lecturer, Assistant Professor<br>Associate Professors, Addition<br>Professors and Professors<br>with Acceptance Authority | r,<br>nal |
| <u>Issued By AO (Details)</u>                                                                                                    |                              |                                |                    |                                                                                                    |           |
| * Emp No. E9000035                                                                                                    | * Emp Name                   | MRS.ANITA TETE (NEE<br>SORENG) | *                  | Designation Senior Administ<br>Officer                                                                                                    | trative   |
| * Department E.H.S. Cell                                                                                                    | * Issued by<br>Establishment | Establishment DO               |                    | Remarks                                                                                                    | - 1       |
| Dealing Hand Employee Details<br>Emp No. E2400194                                                                                                    | Emp Name                     | 🥎 Revert Back e                | Draft Save         | OTP request for Submit                                                                                                    | Close     |

- 7. Check your Basic Details.
  - a. IF you want to change something then click on Revert Back as shown below. This will sent the form back to the establishment for relevant changes.

| 1 | *Emp. No.                                      | E2400189       | *Name                                       | Employee Text   | *Designation                               | Professor                       |
|---|------------------------------------------------|----------------|---------------------------------------------|-----------------|--------------------------------------------|---------------------------------|
| R | *Department                                    | Faculty Cell   | *Cut-Off Date                               | 31-Mar-2025     | -                                          |                                 |
|   | Basic Details                                  | Self Appraisal |                                             |                 |                                            |                                 |
|   | * Date Of Joining                              | 15-Mar-2001    | * Date Of Posting on<br>present Designation | 15-Mar-2001     | * Date Of Posting at<br>Present Department | 15-Mar-2001                     |
|   | *Date Of Birth                                 | 15-Oct-1974    | * Age (in Years)                            | 50              | *Gender                                    | Male                            |
|   | * Service Group                                | А              | * Emp Class                                 | Faculty         | *Dealing Office                            | Establishment DO                |
|   | * Salary Type                                  | Grade          | * Category Revision                         | 7th Pay Commiss | sion * Pay Scale                           | Level 9(9300 - 5400 -<br>34800) |
|   | * Pay In Pay Band                              | 11000          | * Pay                                       | 95800           | * Pay Effective Date                       | 28-Aug-2024                     |
| L | * Pay Scale Effective<br>Date                  | 01-Jan-2022    | * Whether on Probation                      | No              |                                            |                                 |
| L | Period of Discontinuity<br>(Leave)             | P              | eriod of Discontinuity (Official)           | Pe              | eriod of Discontinuity (Unofficial)        |                                 |
|   | Academic and<br>Professional<br>Qualifications |                | Training and Courses<br>Undertaken          |                 | Membership of<br>Professional Bodies       |                                 |
|   |                                                |                |                                             | nevert Back     | Draft Save 📑 OTP requ                      | est for Submit 🔀 Close          |

b. A message will be displayed to write the reason. Click on "Ok" to get the reason box.

| Ho | SAHAS E                                        | aiimsdelhi.<br>Reason for Re | uat.dcservices.in says<br>vert Back are mandatory. |                    | LA Help Desk                               | Welcome, Employee Text          |
|----|------------------------------------------------|------------------------------|----------------------------------------------------|--------------------|--------------------------------------------|---------------------------------|
| R  | *Emp. No.<br>*Department                       | E2Faculty Cell               | *Cut-Off Date                                      | ок<br>31-Mar-2025  | *Designation                               | Professor                       |
|    | Basic Details                                  | Self Appraisa                | 1                                                  |                    |                                            |                                 |
|    | * Date Of Joining                              | 15-Mar-2001                  | * Date Of Posting on<br>present Designation        | 15-Mar-2001        | * Date Of Posting at<br>Present Department | 15-Mar-2001                     |
|    | *Date Of Birth                                 | 15-Oct-1974                  | * Age (in Years)                                   | 50                 | *Gender                                    | Male                            |
| 1  | * Service Group                                | A                            | * Emp Class                                        | Faculty            | *Dealing Office                            | Establishment DO                |
|    | * Salary Type                                  | Grade                        | * Category Revision                                | 7th Pay Commission | * Pay Scale                                | Level 9(9300 - 5400 -<br>34800) |
|    | * Pay In Pay Band                              | 11000                        | * Pay                                              | 95800              | * Pay Effective Date                       | 28-Aug-2024                     |
|    | * Pay Scale Effective<br>Date                  | 01-Jan-2022                  | * Whether on Probation                             | No                 |                                            |                                 |
|    | Period of Discontinuity<br>(Leave)             |                              | Period of Discontinuity (Official)                 | Period             | l of Discontinuity (Unofficial)            |                                 |
|    | Academic and<br>Professional<br>Qualifications |                              | Training and Courses<br>Undertaken                 |                    | Membership of<br>Professional Bodies       |                                 |
|    |                                                |                              |                                                    | S Revert Back      | Draft Save 📑 OTP requ                      | est for Submit 🎇 Close          |

c. Write the reason for revert.

| Hom | e Menu Alerts And Notif            | ications 🔕 🛛 My A I | PAR 🛛                                       |                 |                                            |                                 | () |
|-----|------------------------------------|---------------------|---------------------------------------------|-----------------|--------------------------------------------|---------------------------------|----|
|     |                                    |                     |                                             |                 |                                            |                                 | 8  |
| ī   |                                    |                     |                                             |                 |                                            |                                 |    |
| R   | * Date Of Joining                  | 15-Mar-2001         | * Date Of Posting on<br>present Designation | 15-Mar-2001     | * Date Of Posting at<br>Present Department | 15-Mar-2001                     |    |
|     | *Date Of Birth                     | 15-Oct-1974         | * Age (in Years)                            | 50              | *Gender                                    | Male                            |    |
|     | * Service Group                    | A                   | * Emp Class                                 | Faculty         | *Dealing Office                            | Establishment DO                |    |
|     | * Salary Type                      | Grade               | * Category Revision                         | 7th Pay Commiss | ion * Pay Scale                            | Level 9(9300 - 5400 -<br>34800) |    |
|     | * Pay In Pay Band                  | 11000               | * Pay                                       | 95800           | * Pay Effective Date                       | 28-Aug-2024                     |    |
|     | * Pay Scale Effective<br>Date      | 01-Jan-2022         | * Whether on Probation                      | No              |                                            |                                 |    |
|     | Period of Discontinuity<br>(Leave) |                     | Period of Discontinuity (Official)          | P               | eriod of Discontinuity (Unofficial)        |                                 |    |
|     | Academic and<br>Professional       |                     | Training and Courses<br>Undertaken          |                 | Membership of<br>Professional Bodies       |                                 |    |
|     | * Reason of Revert<br>Back         |                     |                                             |                 |                                            |                                 |    |
|     |                                    |                     |                                             | S Revert Back   | 📄 Draft Save 📑 OTP requ                    | est for Submit 🔀 Close          |    |
|     |                                    |                     |                                             |                 |                                            |                                 |    |

d. Then click on Revert

|                                                                          |             |                                             |                    |                                            |                                 | ľ |  |  |
|--------------------------------------------------------------------------|-------------|---------------------------------------------|--------------------|--------------------------------------------|---------------------------------|---|--|--|
| * Date Of Joining                                                        | 15-Mar-2001 | * Date Of Posting on<br>present Designation | 15-Mar-2001        | * Date Of Posting at<br>Present Department | 15-Mar-2001                     |   |  |  |
| *Date Of Birth                                                           | 15-Oct-1974 | * Age (in Years)                            | 50                 | *Gender                                    | Male                            |   |  |  |
| * Service Group                                                          | Α           | * Emp Class                                 | Faculty            | *Dealing Office                            | Establishment DO                |   |  |  |
| * Salary Type                                                            | Grade       | * Category Revision                         | 7th Pay Commission | * Pay Scale                                | Level 9(9300 - 5400 -<br>34800) |   |  |  |
| * Pay In Pay Band                                                        | 11000       | * Pay                                       | 95800              | * Pay Effective Date                       | 28-Aug-2024                     |   |  |  |
| * Pay Scale Effective<br>Date                                            | 01-Jan-2022 | * Whether on Probation                      | No                 |                                            |                                 |   |  |  |
| Period of Discontinuity<br>(Leave)                                       | Perio       | od of Discontinuity (Official)              | Peri               | od of Discontinuity (Unofficial)           |                                 |   |  |  |
| Academic and<br>Professional<br>Qualifications                           |             | Training and Courses<br>Undertaken          |                    | Membership of<br>Professional Bodies       |                                 |   |  |  |
| Qualifications<br>* Reason of Revert<br>Back My date of joining is wrong |             |                                             |                    |                                            |                                 |   |  |  |

8. If all the basic details are correct then click on Self Appraisal

| Hom | e Menu Alerts And Notif                        | ications 🔕 🛛 My A P | AR 🛛                                        |                |                                            |                                 |
|-----|------------------------------------------------|---------------------|---------------------------------------------|----------------|--------------------------------------------|---------------------------------|
|     |                                                |                     |                                             |                |                                            |                                 |
| ĩ   | *Emp. No.                                      | E2400189            | *Name                                       | Employee Text  | *Designation                               | Professor                       |
| R   | *Department                                    | Faculty Cell        | *Cut-Off Date                               | 31-Mar-2025    |                                            |                                 |
|     | Basic Details                                  | Self Appraisal      | □←                                          |                |                                            |                                 |
|     | * Date Of Joining                              | 15-Mar-2001         | * Date Of Posting on<br>present Designation | 15-Mar-2001    | * Date Of Posting at<br>Present Department | 15-Mar-2001                     |
|     | *Date Of Birth                                 | 15-Oct-1974         | * Age (in Years)                            | 50             | *Gender                                    | Male                            |
|     | * Service Group                                | A                   | * Emp Class                                 | Faculty        | *Dealing Office                            | Establishment DO                |
|     | * Salary Type                                  | Grade               | * Category Revision                         | 7th Pay Commis | sion * Pay Scale                           | Level 9(9300 - 5400 -<br>34800) |
|     | * Pay In Pay Band                              | 11000               | * Pay                                       | 95800          | * Pay Effective Date                       | 28-Aug-2024                     |
|     | * Pay Scale Effective<br>Date                  | 01-Jan-2022         | * Whether on Probation                      | No             |                                            |                                 |
|     | Period of Discontinuity<br>(Leave)             |                     | Period of Discontinuity (Official)          | P              | Period of Discontinuity (Unofficial)       |                                 |
|     | Academic and<br>Professional<br>Qualifications |                     | Training and Courses<br>Undertaken          |                | Membership of<br>Professional Bodies       |                                 |
|     |                                                |                     |                                             | S Revert Back  | Draft Save 📑 OTP requ                      | est for Submit 🄀 Close          |

9. Answer all the question

| Basic   | Details Self Appraisal                                                                                                    |                                                                                            |
|---------|----------------------------------------------------------------------------------------------------|--------------------------------------------------------------------------------------------|
|         | Self A                                                                                                    | ppraisal                                                                                   |
| SI. No. | Question                                                                                                    | Answer                                                                                     |
| 1       | ACADEMIC ACHIEVEMENTS                                                                                                    |                                                                                            |
| 1.1     | *State your academic achievements that are<br>noteworthy for the year. This may include academic<br>awards, admission to fellowships of academics etc. | Enter Value (Max. Characters Allowed - 999)                                                |
| 2       | NATURE OF WORK                                                                                                    |                                                                                            |
| 2.1     | *Nature of work on which you have been engaged<br>during the period of this report: Teaching Research,<br>Patient care etc.                            | Enter Value (Max. Characters Allowed - 999)                                                |
| 3       | ACTUAL WORK LOAD                                                                                                    |                                                                                            |
| I       | CLINICAL LOAD (Furnish hours per week/year spent )                                                                                                    |                                                                                            |
| a).     | *Patient care in outpatient service                                                                                                    | Enter Value          Revert Back       Traft Save       OTP request for Submit       Close |

#### 10. If you want to upload any supporting Document:

#### **a.** Click on the button as shown below:

|           |                                                                                                    | patient care, if applicable].                                                                                                    |
|-----------|----------------------------------------------------------------------------------------------------|----------------------------------------------------------------------------------------------------|
|           |                                                                                                    | (Max. Characters Allowed - 500)                                                                                                    |
| 4         | SUMMARY                                                                                                    |                                                                                                    |
| 1         | *SUMMARY/ Sum up your contributions during this<br>period in the various fields indicated above and state<br>what you think to be your most significant<br>achievements.(Be brief and to the point; the number of<br>words much not exceed 100) | I am currently supervising [number] Ph.D./D.M./M.Ch. students<br>as either the chief or co-supervisor. These students are<br>focused on research in [specific field or topic]<br>(Max. Characters Allowed - 500) |
| 5         | Support Document                                                                                                    |                                                                                                    |
|           | Upload Support Document                                                                                                    |                                                                                                    |
| Signaturo |                                                                                                    | Г                                                                                                    |
| Remarks   |                                                                                                    |                                                                                                    |
| Signed By | Employee Text                                                                                                    | Designation Professor                                                                                                    |
| Place     | New Delhi                                                                                                    | Signed Date -                                                                                                    |
| Status    | Draft Save                                                                                                    | Status Date 07-Dec-2024 16:20:20                                                                                                    |
| Q APAR P  | rocessing done (Draft) Successfully.                                                                                                    | Severt Back  ☐ Draft Save  ☐ OTP request for Submit  Close                                                                                                    |

# b. Click on Choose File

|        | Max_Characters Allowed - 500)                |
|--------|----------------------------------------------|
| 4      | Lipload File                                 |
| 1      | *File Name Choose File No file chosen        |
|        | (Kindly upload only JPEG/ JPG and PDF file.) |
| 5      | 🕂 Attach 🔀 Close                             |
|        |                                              |
| Signat |                                              |
| Remar  |                                              |
| Signec |                                              |
| Place  |                                              |
| Status |                                              |
|        |                                              |

c. Click on Attach file

| Hom | ne Menu | My A P A R 🔞 |                                              | i                                     |
|-----|---------|--------------|----------------------------------------------|---------------------------------------|
|     |         |              |                                              |                                       |
| ī   |         |              | patient care, it applicable].                |                                       |
| R   | 4       |              |                                              |                                       |
|     |         |              | Upload File                                  |                                       |
|     | 1       |              | *File Name Choose File AIPR usermployee.docx |                                       |
|     |         |              | (Kindly upload only JPEG/ JPG and PDF file.) |                                       |
|     | 5       |              |                                              |                                       |
|     |         |              | - Attach 🔀 Close                             |                                       |
|     |         |              | <b>≜</b>                                     |                                       |
|     | Signat  |              |                                              |                                       |
|     | Remar   |              |                                              |                                       |
|     | Signec  |              |                                              |                                       |
|     | Place   |              |                                              |                                       |
|     | Status  |              |                                              |                                       |
|     |         | 7            |                                              |                                       |
|     |         | ·            |                                              | · · · · · · · · · · · · · · · · · · · |

d. A notification will come if it is uploaded successfully

| Upload File                                  |
|----------------------------------------------|
| *File Name Choose File No file chosen        |
| (Kindly upload only JPEG/ JPG and PDF file.) |
| 🕂 Attach 🔀 Close                             |
| File Uploaded Successfully                   |
|                                              |
|                                              |
|                                              |
|                                              |
|                                              |
|                                              |

e. Click on X to close this window as shown below:

| Hom | e Menu | My A P A R 🔞 |                                                        |          |
|-----|--------|--------------|--------------------------------------------------------|----------|
|     |        |              |                                                        |          |
|     |        |              | partent care, it applicable].                          |          |
|     |        |              | (Max_Characters Allowed - 500)                         |          |
| R   | 4      |              | Upload File                                            | <b>^</b> |
|     | 1      |              | *File Name Choose File No file chosen                  |          |
|     |        |              | (Kindly upload only JPEG/ JPG and PDF file.)           |          |
|     | 5      |              |                                                        |          |
| •   |        |              | <b>i</b> Attach <b>i i i Close i i i i i i i i i i</b> |          |
|     |        |              | File Uploaded Successfully                             |          |
|     |        |              |                                                        |          |
|     | Signat |              |                                                        |          |
|     |        |              |                                                        |          |
|     | Remar  |              |                                                        |          |
|     |        |              |                                                        |          |
|     | Signed |              |                                                        |          |
|     | Status |              |                                                        |          |
|     |        |              |                                                        |          |
|     |        | •            |                                                        | • •      |

# 11. If you want to save as Draft then.a. Click on Draft Save

| ne Menu My | APAR ⊗                                                               |                                                                                                    |                                                                         |                                                                               |                                                                        |                                    |
|------------|----------------------------------------------------------------------|----------------------------------------------------------------------------------------------------|-------------------------------------------------------------------------|-------------------------------------------------------------------------------|------------------------------------------------------------------------|------------------------------------|
|            |                                                                      |                                                                                                    |                                                                         |                                                                               |                                                                        |                                    |
| f).        | *Number of Ph.D/D.N<br>you as chief or co-sup                        | I./M.Ch. Students working under<br>ervisor.                                                                                                  | as either the c<br>focused on rese<br>(Max. Characters                  | :hief or co-super<br>≗arch in [specifi<br>Allowed - 500)                      | visor. These students<br>c field or topic]                             | are<br>//                          |
| g).        | *Please mention brief<br>you from achieving th                       | ly the problems which hampered<br>e best you can.                                                                                            | During this per<br>and conducting<br>have contribute<br>patient care, i | <pre>iod, I have been research in [spe d to [specific t if applicable].</pre> | primarily engaged in<br>cific field]. Additio<br>ask or project relate | teaching<br>nally, I<br>d to<br>// |
| 4          | CUMMADY                                                              |                                                                                                    | (Max. Characters                                                        | Allowed - 500)                                                                |                                                                        |                                    |
| 4          |                                                                      |                                                                                                    | the frame compare the company define for when 1 Dh D /D M /M Ch. stude  |                                                                               | students                                                               |                                    |
| 1          | what you think to be<br>achievements.(Be brid<br>words much not exce | your contributions during this<br>fields indicated above and state<br>your most significant<br>ef and to the point; the number of<br>ed 100) | as either the of focused on rese                                        | supervising [num<br>chief or co-super<br>arch in [specifi<br>Allowed - 500)   | visor. These students<br>c field or topic]                             | are //                             |
| 5          | Support Document                                                     |                                                                                                    |                                                                         | ,                                                                             |                                                                        |                                    |
|            | Upload Support Docu                                                  | nent                                                                                                    | File Uploaded                                                           | 1                                                                             |                                                                        |                                    |
|            | 1                                                                    |                                                                                                    |                                                                         |                                                                               |                                                                        |                                    |
| Signature  |                                                                      |                                                                                                    |                                                                         |                                                                               |                                                                        |                                    |
| Remarks    |                                                                      |                                                                                                    | S Revert Back                                                           | 📴 Draft Save                                                                  | <b>OTP request for Subn</b>                                            | nit 🎇 Close                        |

# b.Pop Up will come, Click OK on it

| Home Menu | Are You Sure to Save/Update the APAR details in D<br>confirm!!                                                                                                    | Draft Mode, kindly                                                                                                    |
|-----------|----------------------------------------------------------------------------------------------------|----------------------------------------------------------------------------------------------------|
| f).       | *Number c<br>you as chie                                                                                                    | Cancel f or co-supervisor. These students are<br>h in [specific field or topic]                                                                                                    |
| g).       | *Please mention briefly the problems which hampered you from achieving the best you can.                                                                                                    | During this period, I have been primarily engaged in teac<br>and conducting research in [specific field]. Additionally<br>have contributed to [specific task or project related to<br>patient care, if applicable].<br>(Max. Characters Allowed - 500) |
| 4         | SUMMARY                                                                                                    |                                                                                                    |
| 1         | *SUMMARY/ Sum up your contributions during this<br>period in the various fields indicated above and state<br>what you think to be your most significant<br>achievements.(Be brief and to the point; the number of<br>words much not exceed 100) | <pre>I am currently supervising [number] Ph.D./D.M./M.Ch. stud<br/>as either the chief or co-supervisor. These students are<br/>focused on research in [specific field or topic]<br/>(Max. Characters Allowed - 500)</pre>                             |
| 5         | Support Document                                                                                                    |                                                                                                    |
|           | Upload Support Document                                                                                                    | File Uploaded                                                                                                    |
| Signature | Upload Support Document                                                                                                    | File Uploaded                                                                                                    |

c.Notification of Draft Saved Successfully is displayed on screen.

|   | *Department                                    | Faculty Cell       | *Cut-Off Date                                                  | 31-Mar-2025        |                                                               |                                 |
|---|------------------------------------------------|--------------------|----------------------------------------------------------------|--------------------|---------------------------------------------------------------|---------------------------------|
|   | Basic Details                                  | Self Appraisal     |                                                                |                    |                                                               |                                 |
|   | * Date Of Joining                              | 15-Mar-2001        | <ul> <li>Date Of Posting on<br/>present Designation</li> </ul> | 15-Mar-2001        | <ul> <li>Date Of Posting at<br/>Present Department</li> </ul> | 15-Mar-2001                     |
|   | *Date Of Birth                                 | 15-Oct-1974        | * Age (in Years)                                               | 50                 | *Gender                                                       | Hale                            |
|   | Service Group                                  | A                  | Emp Class                                                      | Feculty            | *Dealing Office                                               | Establishment DO                |
| 1 | <ul> <li>Salary Type</li> </ul>                | Grade              | Category Revision                                              | 7th Pay Commission | * Pay Scale                                                   | Level 9(9300 - 5400 -<br>34800) |
| 1 | * Pay In Pay Band                              | 11000              | * Pay                                                          | 95800              | Pay Effective Date                                            | 28-Aug-2024                     |
|   | * Pay Scale Effective<br>Date                  | 01-Jan-2022        | Whether on Probation                                           | No                 |                                                               |                                 |
|   | Period of Discontinuity<br>(Leave)             |                    | Period of Discontinuity (Official)                             | Period             | of Discontinuity (Unofficial)                                 |                                 |
|   | Academic and<br>Professional<br>Qualifications |                    | Training and Courses<br>Undertaken                             |                    | Nembership of<br>Professional Bodies                          |                                 |
|   | APAR Processing of                             | ione (Draft) Succe | issfully.                                                      | 🔨 Revert Back 📑    | Draft Save 📑 OTP reque                                        | est for Submit 🎽 Close          |

12. If you want to continue then click on OPT request for Submit and if you have saved your draft then also to continue click on OTP request for submit.

| Hon | ne Menu My A | PAR 😣                                                                                                    |                                                                                                    |                                                                                               |
|-----|--------------|----------------------------------------------------------------------------------------------------|----------------------------------------------------------------------------------------------------|-----------------------------------------------------------------------------------------------|
|     | -            |                                                                                                    |                                                                                                    |                                                                                               |
|     |              |                                                                                                    | (May, Characters Allowed - 500)                                                                          |                                                                                               |
| 1   | 4            | SUMMARY                                                                                                    |                                                                                                    |                                                                                               |
| R   | 1            | *SUMMARY/ Sum up your contributions during this<br>period in the various fields indicated above and stat<br>what you think to be your most significant<br>achievements.(Be brief and to the point; the numbe<br>words much not exceed 100) | e<br>as either the chief or co-supe<br>focused on research in [specif<br>(Max. Characters Allowed - 500) | <pre>mber] Ph.D./D.M./M.Ch. students rrvisor. These students are fic field or topic] //</pre> |
|     | 5            | Support Document                                                                                                    | · · · · · · · · · · · · · · · · · · ·                                                                    |                                                                                               |
|     |              | Upload Support Document                                                                                                    | Û.                                                                                                    |                                                                                               |
| L   | Cignoturo    |                                                                                                    |                                                                                                    |                                                                                               |
|     | Remarks      |                                                                                                    |                                                                                                    |                                                                                               |
|     | Signed By    | Employee Text                                                                                                    | Designation                                                                                              | Professor                                                                                     |
|     | Place        | New Delhi                                                                                                    | Signed Date                                                                                              | -                                                                                             |
|     | Status       | Draft Save                                                                                                    | Status Date                                                                                              | 07-Dec-2024 16:26:30                                                                          |
|     |              |                                                                                                    | S Revert Back                                                                                            | OTP request for Submit 🔀 Close                                                                |

# 13.A pop Up will generate, Click OK on it

|           |                                                                                                    |                                                                                                    |                                       | (Max. Characters Allowed - 500)                                                                                                    |
|-----------|----------------------------------------------------------------------------------------------------|----------------------------------------------------------------------------------------------------|---------------------------------------|----------------------------------------------------------------------------------------------------|
| 4         | SUMMARY                                                                                                    |                                                                                                    |                                       |                                                                                                    |
| 1         | *SUMMARY/ Sum up<br>period in the various<br>what you think to be<br>achievements.(Be be<br>words much not exc | o your contributions dur<br>s fields indicated above<br>e your most significant<br>rief and to the point; the<br>eed 100) | ring this<br>and state<br>e number of | <pre>I am currently supervising [number] Ph.D./D.M./M.Ch. students<br/>as either the chief or co-supervisor. These students are<br/>focused on research in [specific field or topic]<br/>//<br/>(Max. Characters Allowed - 500)</pre> |
| 5         | Support Document                                                                                               |                                                                                                    |                                       |                                                                                                    |
|           |                                                                                                    |                                                                                                    |                                       |                                                                                                    |
|           | Upload Support Doc                                                                                             | ument                                                                                                    |                                       | Confirmation 🛛 😹                                                                                                    |
| Signature |                                                                                                    |                                                                                                    | You will                              | now receive an OTP on your registered mobile number. Once                                                                                                    |
| Remarks   |                                                                                                    |                                                                                                    | content                               | entered by you. Once submitted, it will not be editable. Are you sure you want to continue?.                                                                                                    |
|           |                                                                                                    |                                                                                                    |                                       |                                                                                                    |
| Signed By |                                                                                                    | Employee Text                                                                                                    |                                       | Ok Cancel                                                                                                    |
| Place     |                                                                                                    | New Delhi                                                                                                    |                                       |                                                                                                    |
| Status    |                                                                                                    | Draft Save                                                                                                    |                                       |                                                                                                    |
|           |                                                                                                    |                                                                                                    |                                       | Severt Back  ☐ Draft Save  ☐ OTP request for Submit  Close                                                                                                    |

14. Enter OTP that shared on your registered mobile number

| 1                                                    | *SUMMARY/ Sum up your contributions during this<br>period in the various fields indicated above and state<br>what you think to be your most significant<br>achievements.(Be brief and to the point; the number of<br>words much net orcead 100) | I am currently supervis<br>as either the chief or<br>focused on research in | ing [number] Ph.D./D.M./M.Ch<br>co-supervisor. These student:<br>[specific field or topic] |
|------------------------------------------------------|----------------------------------------------------------------------------------------------------|-----------------------------------------------------------------------------|--------------------------------------------------------------------------------------------|
| 5                                                    | Support Document                                                                                                    | (Max. Characters Allowed - 5                                                | 500)                                                                                       |
| 5                                                    | Upload Support Document                                                                                                    | î E                                                                         |                                                                                            |
|                                                      |                                                                                                    |                                                                             |                                                                                            |
|                                                      |                                                                                                    |                                                                             |                                                                                            |
| Signature                                            |                                                                                                    |                                                                             |                                                                                            |
| Signature<br>Remarks                                 |                                                                                                    |                                                                             |                                                                                            |
| Signature<br>Remarks<br>Signed By                    | Employee Text                                                                                                    | Designation                                                                 | Professor                                                                                  |
| Signature<br>Remarks<br>Signed By<br>Place           | Employee Text<br>New Delhi                                                                                                    | Designation<br>Signed Date                                                  | Professor<br>-                                                                             |
| Signature<br>Remarks<br>Signed By<br>Place<br>Status | Employee Text<br>New Delhi                                                                                                    | Designation<br>Signed Date<br>Status Date                                   | Professor<br>-<br>07-Dec-2024 16:26:30                                                     |

# 15. After entering OTP click on Final Submit

| Home Menu My A       | *SUMMARY/ Sum up<br>period in the various<br>what you think to be<br>achievements.(Be bu<br>words much not exc | o your contributions during this<br>s fields indicated above and state<br>a your most significant<br>rief and to the point; the number o<br>eed 100) | I am currently supervising [num<br>as either the chief or co-super<br>focused on research in [specif:<br>(Max. Characters Allowed - 500) | mber] Ph.D./D.M./M.Ch. students<br>rvisor. These students are<br>ic field or topic] |
|----------------------|----------------------------------------------------------------------------------------------------|----------------------------------------------------------------------------------------------------|----------------------------------------------------------------------------------------------------|-------------------------------------------------------------------------------------|
| 5                    | Support Document                                                                                               |                                                                                                    | · · · ·                                                                                                    |                                                                                     |
|                      | Upload Support Doc                                                                                             | ument                                                                                                    | î E                                                                                                    |                                                                                     |
| Signature<br>Remarks |                                                                                                    |                                                                                                    |                                                                                                    |                                                                                     |
| Signed By            |                                                                                                    | Employee Text                                                                                                    | Designation                                                                                                    | Professor                                                                           |
| Place                |                                                                                                    | New Delhi                                                                                                    | Signed Date                                                                                                    | -                                                                                   |
| Status               |                                                                                                    | Draft Save                                                                                                    | Status Date                                                                                                    | 07-Dec-2024 16:26:30                                                                |
| Enter OTP            |                                                                                                    | Resend OTP                                                                                                    |                                                                                                    |                                                                                     |
|                      |                                                                                                    |                                                                                                    | 🥎 Revert Back 📄 Dr                                                                                                    | aft Save 📑 Final Submit 🔀 Close                                                     |

# **Chapter 3 - How to Grade as Reporting Officer**

1. After Login

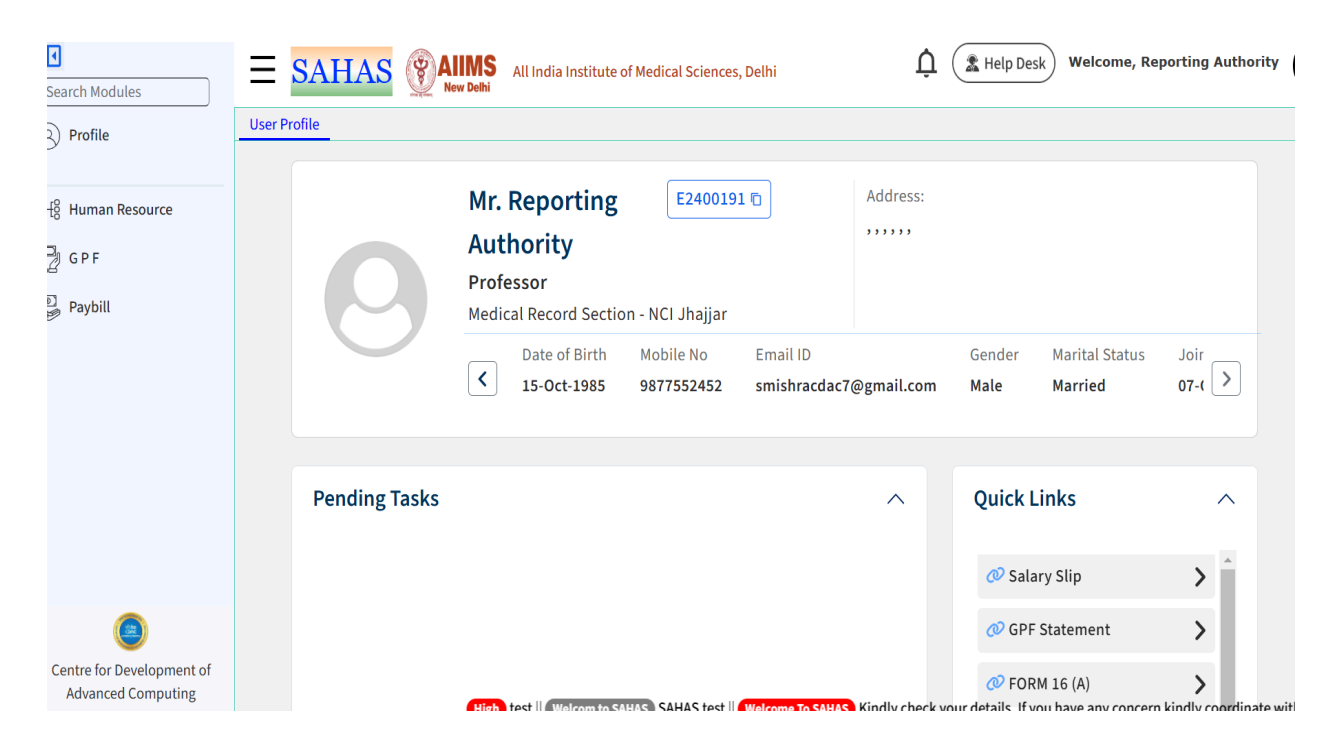

#### 2. Click on Human Resource

| Search Modules            | E SAHAS ()A   | All India Institute of Medical Sciences, Delhi                                  | Ų           | Help Desk Welcome, Re                                                             | porting Authority |
|---------------------------|---------------|---------------------------------------------------------------------------------|-------------|-----------------------------------------------------------------------------------|-------------------|
| B Human Resource          | 0             | Mr. Reporting<br>Authority<br>Professor<br>Medical Record Section - NCI Jhajjar | Address:    |                                                                                   |                   |
|                           |               | Date of Birth Mobile No Email ID<br><b>15-Oct-1985</b> 9877552452 smishracdac   | 7@gmail.com | Gender Marital Status<br>Male Married                                             | Joir<br>07-( >    |
|                           | Pending Tasks |                                                                                 | ^           | Quick Links                                                                       | ^                 |
| Centre for Development of |               |                                                                                 |             | <ul> <li>Ø Salary Slip</li> <li>Ø GPF Statement</li> <li>Ø FORM 16 (A)</li> </ul> | ><br>><br>>       |

#### 3. Click on APAR

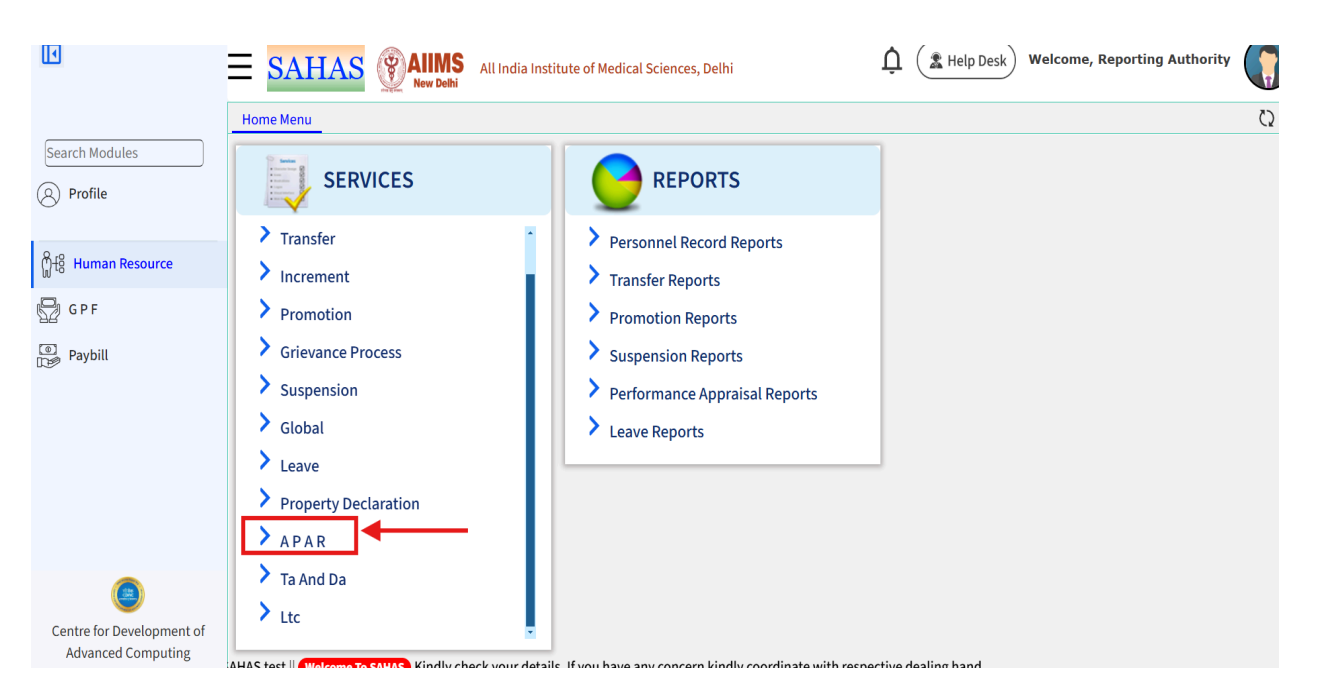

#### 4. Click on APAR Filling And Authority Rating

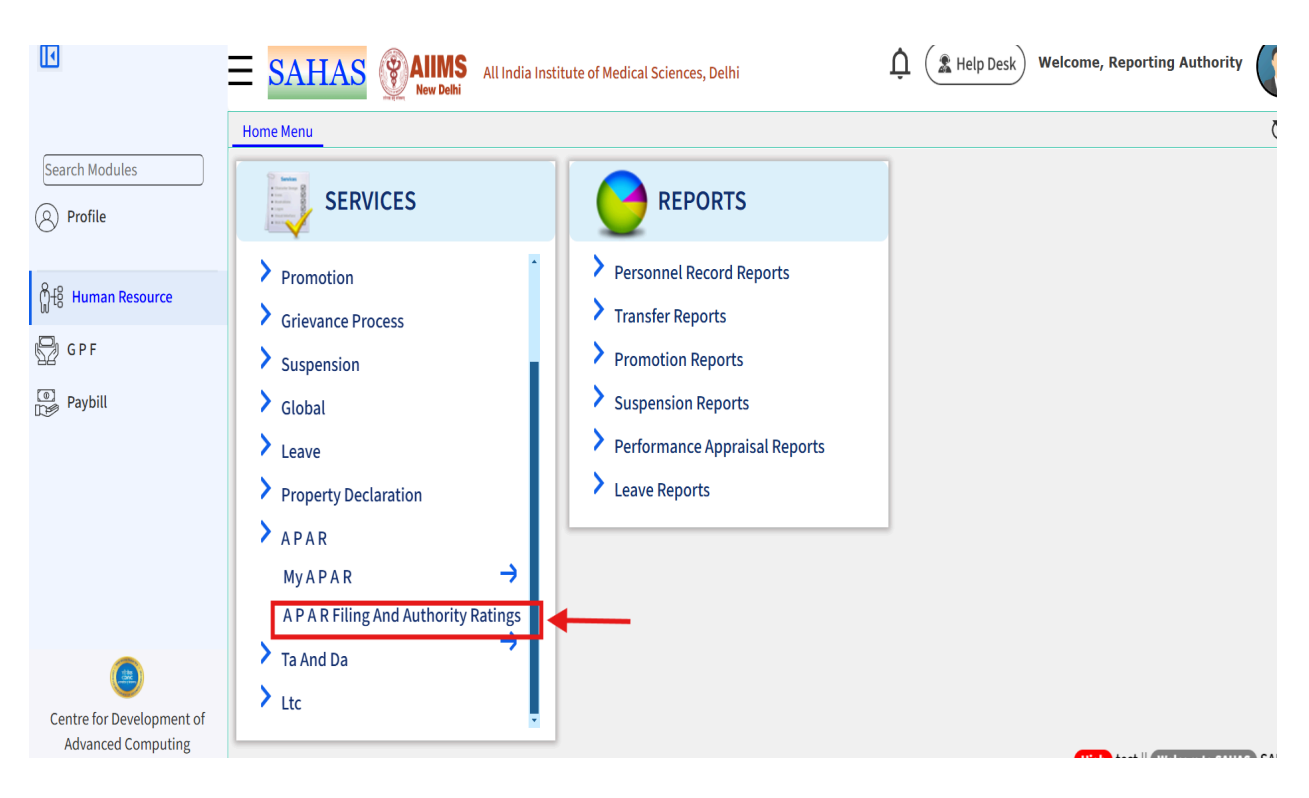

#### 5. Following page will come

Centre for Development of Advanced Computing

|                                                                                             | ≡ <mark>S</mark> A                                                                                                    | HAS                                                                               | New Del                                                                                              | hi                                                                                   |                                                                                                    |                                                                                                    |                                                                  |                                                                                                    |                                                                                                 |                                                                                                    |                               |
|---------------------------------------------------------------------------------------------|----------------------------------------------------------------------------------------------------|-----------------------------------------------------------------------------------|----------------------------------------------------------------------------------------------------|--------------------------------------------------------------------------------------|----------------------------------------------------------------------------------------------------|----------------------------------------------------------------------------------------------------|------------------------------------------------------------------|----------------------------------------------------------------------------------------------------|-------------------------------------------------------------------------------------------------|----------------------------------------------------------------------------------------------------|-------------------------------|
|                                                                                             | Home Mer                                                                                                    | u APAR                                                                            | Filing And Au                                                                                        | ithority Ra                                                                          | tings 🛛                                                                                                   |                                                                                                    |                                                                  |                                                                                                    |                                                                                                 |                                                                                                    | Č                             |
| Search Modules                                                                              | Repor                                                                                                    | ting In-Proc                                                                      | ess                                                                                                  | Review                                                                               | ing In-Process                                                                                            | Accepting                                                                                                    | n-Process                                                        | Reported                                                                                                    | Reviewed                                                                                        | Accepted                                                                                                    |                               |
| Profile                                                                                     | List of APA                                                                                                    | AR(s)                                                                             |                                                                                                    |                                                                                      |                                                                                                    |                                                                                                    |                                                                  |                                                                                                    |                                                                                                 |                                                                                                    |                               |
| <u> </u>                                                                                    | Record<br>Id                                                                                                    | Emp. No. 🗢                                                                        | Emp. Nam<br>Designa                                                                                  | ne and<br>ation                                                                      | Department                                                                                                | APAR From (                                                                                                    | APAR To                                                          | APAR Purpose                                                                                                    | APAR Status                                                                                     | In-Process with<br>Auth.                                                                                                    |                               |
| Human Resource                                                                              | ~    X ·                                                                                                    | ~ 🗌 X                                                                             | ~                                                                                                    | x                                                                                    | ~                                                                                                    | x ~ _ x                                                                                                    | ~ X                                                              | == (All v) X                                                                                                    | ~ X                                                                                             | ~X                                                                                                    |                               |
| GPF                                                                                         | 3 E                                                                                                    | 2400197                                                                           | ANKUR BHUT<br>Task Service                                                                           | FIA(Multi<br>(MTS))                                                                  | Account Section - No<br>Jhajjar                                                                           | I 01-Apr-2019                                                                                                    | 31-Mar-2020                                                      | Annual APAR                                                                                                    | InProcess                                                                                       | E2400191<br>(Reporting Authority)<br>(Reporting Authority)                                                                           | 2                             |
| Paybill                                                                                     | ₽ ¢ <b>∓</b>                                                                                                    | Q.                                                                                |                                                                                                    |                                                                                      |                                                                                                    | ra ka Page                                                                                                    | 1 of 1 ->->->                                                    | 10 🗸                                                                                                    |                                                                                                 |                                                                                                    | View 1 - 1 of                 |
|                                                                                             |                                                                                                    |                                                                                   |                                                                                                    |                                                                                      |                                                                                                    |                                                                                                    |                                                                  |                                                                                                    |                                                                                                 |                                                                                                    |                               |
| Centre for Development of<br>Advanced Computing<br>6. Click or                              | n Upda                                                                                                    | ate                                                                               |                                                                                                    |                                                                                      |                                                                                                    |                                                                                                    | Hig                                                              | th) test    Welcom t                                                                                                    | do Sahas ) Sahas te:                                                                            | st    ( Welcome To SAHAS )                                                                                                    | Kindly check you              |
| Centre for Development of<br>Advanced Computing                                             | n Upda<br>= <mark>SA</mark>                                                                                                    | ate<br>HAS                                                                        | AIIIM<br>New Del                                                                                     | S All In<br>hi                                                                       | dia Institute of Media                                                                                    | al Sciences, Delhi                                                                                                    | Hig                                                              | th test    Welcom t                                                                                                    | o SAHAS) SAHAS te<br>Help Desk                                                                  | st    (Welcome To SAHAS)<br>Velcome, Reporting                                                                                       | Kindly check you              |
| Centre for Development of<br>Advanced Computing                                             | Upda<br>E SA                                                                                                    | ate<br>HAS                                                                        | AIIM<br>New Del<br>Filing And Au                                                                     | S All In<br>hi                                                                       | dia Institute of Media                                                                                    | al Sciences, Delhi                                                                                                    | Hig                                                              | th test    Welcom t                                                                                                    | o SAMAS SAHAS te<br>Help Desk V                                                                 | st    (Welcome To SAHAS)<br>Velcome, Reporting                                                                                       | Kindly check you<br>Authority |
| Centre for Development of<br>Advanced Computing<br>6. Click or                              | TUpda<br>SA<br>Home Mer<br>Repor                                                                                                    | ate<br>HAS<br><sup>III</sup> APAR                                                 | Rew Del<br>Filing And Au<br>ress                                                                     | S All In<br>hi<br>thority Ra<br>Review                                               | dia Institute of Media<br>tings ©<br>ing In-Process                                                       | al Sciences, Delhi                                                                                                    | Hir<br>n-Process                                                 | test    Welcom t                                                                                                    | o SAHAS) SAHAS ter                                                                              | st    (Welcome To SAHAS)<br>Velcome, Reporting,                                                                                      | Kindly check you              |
| Centre for Development of<br>Advanced Computing<br>6. Click or                              | Upda<br>SA<br>Home Mer<br>List of AP/<br>Record<br>Id                                                                                        | HAS<br>HAS<br>IU APAR<br>ting In-Proc<br>AR(s)<br>Emp. No. +                      | Emp. Nam<br>Designa                                                                                  | S All In<br>hi<br>Ithority Ra<br>Review<br>he and<br>tion                            | dia Institute of Media<br>tings ②<br>ing In-Process<br>Department                                         | APAR From (                                                                                                    | Hir<br>n-Process<br>APAR To                                      | th test    Welcom the first of the first of | © SAHAS SAHAS ter<br>Help Desk V<br>Reviewer<br>APAR Status                                     | st    (Welcome To SAHAS)<br>Velcome, Reporting,<br>A Accepted<br>In-Process with<br>Auth.                                            | Kindly check you              |
| Centre for Development of<br>Advanced Computing<br>6. Click or<br>Search Modules<br>Profile | Home Mer<br>Est of AP/<br>Record<br>Id<br>~ () x                                                                                             | HAS<br>HAS<br>ting In-Proc<br>AR(s)<br>Emp. No. $\uparrow$<br>~ X                 | Emp. Nar<br>Designa<br>2                                                                             | S All In<br>hithority Ra<br>Reviewine and<br>ttion                                   | dia Institute of Media<br>tings ©<br>ing In-Process<br>Department<br>~                                    | Accepting I                                                                                                    | Hir<br>n-Process<br>APAR To<br>~                                 | test    Welcom t                                                                                                    | o SAHAS SAHAS ter                                                                               | t    Welcome To SAHAS                                                                                                    | Kindly check you              |
| Centre for Development of<br>Advanced Computing<br>6. Click or                              | Home Mer<br>Escord<br>Id<br>(13 c)<br>14<br>(13 c)<br>15<br>16<br>16<br>16<br>17<br>16<br>16<br>16<br>16<br>16<br>16<br>16<br>16<br>16<br>16 | Ate<br>HAS<br>u APAR<br>ting In-Proc<br>AR(s)<br>Emp. No. •<br>~ 	 x<br>\$2400197 | Riling And Au<br>ress<br>Emp. Nan<br>Designa<br>~<br>ANKUR BHUT<br>Task Service                      | S All In<br>hi<br>thority Ra<br>Review<br>he and<br>tion<br>X<br>TIA(Multi<br>(MTS)) | dia Institute of Media<br>tings ②<br>ing In-Process<br>Department<br>~<br>Account Section - NG<br>Jhaijar | APAR From ;<br>x ~x<br>1 01-Apr-2019                                                                                                    | Hir<br>n-Process<br>APAR To<br>~X<br>31-Mar-2020                 | test    Welcom t t t t t t t t t t t t t t t t t t t                                                                                                    | SAHAS SAHAS ter     SAHAS ter     SAHAS ter     V     Reviewer     APAR Status     ~X InProcess | st    Welcome To SAHAS<br>Velcome, Reporting ,<br>A Accepted<br>In-Process with<br>Auth.<br>~ X<br>E2400191<br>(Reporting Authority) | Kindly check you              |
| Centre for Development of<br>Advanced Computing<br>6. Click or                              | HOME MER<br>BAC<br>HOME MER<br>Record<br>Id<br>                                                                                              | HAS<br>HAS<br>u APAR<br>ting In-Proc<br>RR(s)<br>Emp. No. •<br>~ X<br>52400197    | AIIIM<br>New Del<br>Filing And Au<br>ress     Emp. Nam<br>Designa<br>~<br>ANKUR BHUT<br>Task Service | S All In<br>hi athority Ra<br>Review<br>he and<br>ttion<br>X<br>TA(Multi<br>(MTS))   | dia Institute of Media<br>tings ②<br>ing In-Process<br>Department<br>~<br>Account Section - NC<br>Jhajjar | APAR From ;<br>X ~ _ X<br>I 01-Apr-2019<br>La <a page<="" th=""><th>His<br/>n-Process<br/>APAR To<br/>~ X<br/>31-Mar-2020<br/>1 of 1 &gt;&gt; &gt;</th><th>test    Welcom t</th><th>SAHAS SAHAS ter     Help Desk) V     Reviewer     APAR Status     ~X     InProcess</th><th>t    Welcome To SAHAS</th><th>Kindly check you<br/>Authority</th></a> | His<br>n-Process<br>APAR To<br>~ X<br>31-Mar-2020<br>1 of 1 >> > | test    Welcom t                                                                                                    | SAHAS SAHAS ter     Help Desk) V     Reviewer     APAR Status     ~X     InProcess              | t    Welcome To SAHAS                                                                                                    | Kindly check you<br>Authority |

High test Welcom to SAHAS SAHAS test Welcome To SAHAS Kindly check your

# 7. Following page will appear

| Home Menu | A P A R Filing And Authority Ratings 😒                               |                                               |                                                 |
|-----------|----------------------------------------------------------------------|-----------------------------------------------|-------------------------------------------------|
|           |                                                                      |                                               |                                                 |
| ī 🖪       | Update Record                                                        |                                               | 💥 Close                                         |
| F         | * Emp. No. E2400197<br>* Department Account Section - NCI<br>Jhajjar | * Emp. Name ANKUR BHUTIA                      | * Designation Multi Task Service (MTS)          |
| APA       | AR Details                                                           |                                               |                                                 |
|           | *Issued On 13-Dec-2024                                               | * APAR Purpose Annual * Financi<br>APAR       | al Year 2019-2020                               |
|           | * APAR From 01-Apr-2019                                              | * APAR To 31-Mar-2020<br>Te                   | * APAR For Group-C Non Clerical Staff<br>mplate |
| Issued    | <u>By AO (Details)</u>                                               |                                               |                                                 |
|           | * Emp No. E9000035                                                   | * Emp Name MRS.ANITA TETE (NEE<br>SORENG)     | * Designation Senior Administrative<br>Officer  |
|           | * Department E.H.S. Cell                                             | * Issued by Establishment DO<br>Establishment | Remarks                                         |
| Dealing   | <u>g Hand Employee Details</u>                                       |                                               |                                                 |
|           | Emp No. E2400194                                                     | Emp Name Establishment User                   | Designation Assistant Administrative<br>Officer |
| Self Ap   | praisal Details                                                      |                                               |                                                 |
|           | *Emp. No. E2400197                                                   | *Name ANKUR BHUTIA 🛛 😭 Draft S                | ave 📃 OTP request for Submit 🗥 🏏 Close          |
| of        | *Department Account Section - NCI<br>Jhajjar                         | *Cut-Off Date 15-Jan-2025                     |                                                 |
|           |                                                                      |                                               |                                                 |

# 8. Click on Self Appraisal tab

|               | Home Menu A P A R Filing Ar                    | nd Authority Ratings 😣 |                                    |                    |                                      |                                   |
|---------------|------------------------------------------------|------------------------|------------------------------------|--------------------|--------------------------------------|-----------------------------------|
| n Modules     |                                                |                        |                                    |                    |                                      |                                   |
| ofilo         | *Emp. No.                                      | E2400197               | *Name                              | ANKUR BHUTTA       | *Designation                         | Multi Task Service (MTS)          |
| onie          | R                                              | Jhajjar                | Cut-on Date                        | 51-Mai-2025        |                                      |                                   |
|               |                                                |                        |                                    |                    |                                      |                                   |
| uman Resource | Basic Details                                  | Self Appraisal         | Reporting Authority                |                    |                                      |                                   |
|               | * Date Of Joining                              | 01-Sep-2001            | * Date Of Posting on               | 01-Sep-2001        | * Date Of Posting at                 | 01-Sep-2001                       |
| F             |                                                | ·                      | present Designation                |                    | Present Department                   |                                   |
|               | *Date Of Birth                                 | 09-Oct-1983            | * Age (in Years)                   | 41                 | *Gender                              | Male                              |
| bill          | * Service Group                                | С                      | * Emp Class                        | Non Faculty        | *Dealing Office                      | Establishment DO                  |
|               | * Salary Type                                  | Grade                  | * Category Revision                | 7th Pay Commission | * Pay Scale                          | Level 10(15600 - 5400 -<br>39100) |
|               | * Pay In Pay Band                              | 0                      | * Pay                              | 57800              | * Pay Effective Date                 | 24-Oct-2024                       |
|               | * Pay Scale Effective<br>Date                  | 24-Oct-2024            | * Whether on Probation             | No                 | -                                    |                                   |
|               | Period of Discontinuity<br>(Leave)             | Pe                     | eriod of Discontinuity (Official)  | Perio              | d of Discontinuity (Unofficial)      |                                   |
|               | Academic and<br>Professional<br>Qualifications |                        | Training and Courses<br>Undertaken |                    | Membership of<br>Professional Bodies |                                   |
|               |                                                |                        |                                    |                    |                                      |                                   |

9. You can check all the answer that was fulfilled by employee at the time of appraisal and any document it is uploaded

|                       |             | ana di uwai                                                                                                    |                                          |
|-----------------------|-------------|----------------------------------------------------------------------------------------------------|------------------------------------------|
|                       | Home Menu A | P A R Filing And Authority Ratings 😵                                                                                                    |                                          |
| Modules               |             |                                                                                                    |                                          |
| ofile                 | Basic I     | Details Self Appraisal Reporting Authority                                                                                                    |                                          |
| iman Pesource         |             | Self A                                                                                                    | ppraisal                                 |
| uman Resource         | SI. No.     | Question                                                                                                    | Answer                                   |
| DE                    | 2           | Self Appraisal                                                                                                    |                                          |
| F I                   | 2.1         | *Brief description of duties of post:                                                                                                    | test                                     |
| ybill                 | 2.2         | *Brief resume of work done and achievements with<br>particular mention of the specific tasks and actions<br>assigned to your during the period in about 100 words | test                                     |
|                       | 2.3         | *During the assessment period, total number of<br>disposal of case/file etc.                                                                                      | teast                                    |
|                       | 2.4         | *During the assigning the post, total number of pending<br>cases / files etc.                                                                                     | 9 test                                   |
|                       | 2.5         | *Total number of cases / files pending during the<br>financial year.                                                                                              | test                                     |
|                       | 2.6 (a)     | *Have the incumbent has followed the uniform during<br>the duty hour in the assessing year.                                                                       | test                                     |
|                       | 2.6 (b)     | *Have any complaint received against the incumbent<br>during the duty hour, if so; please specify the action<br>taken for the same.                               | test                                     |
| ۲                     |             | Upload Support Document                                                                                                    | Draft Save TP request for Submit 🔀 Close |
| re for Development of |             |                                                                                                    |                                          |
| vanced Computing      |             |                                                                                                    |                                          |

#### 10. Then click on Reporting Authority

| Basic   | Details Self Appraisal Reporting Authority                                                                                                   |                                                                                                    |
|---------|----------------------------------------------------------------------------------------------------|----------------------------------------------------------------------------------------------------|
|         | Reporting                                                                                                    | Authority                                                                                                    |
| SI. No. | Question                                                                                                    | Answer                                                                                                    |
| 3       | Assessment by the Reporting Officer                                                                                                    |                                                                                                    |
| 4       | General Attributes                                                                                                    |                                                                                                    |
| 4.1     | *Relations with the public ( Please comment on the officer accessibility to the public and responsiveness to their needs)                    | Enter Value (Max. Characters Allowed - 500)                                                                                                    |
| 4.2     | *Training (Please give recommendations for training<br>with a view to future improving the effectiveness and<br>capabilities to the officer) | Enter Value (Max. Characters Allowed - 500)                                                                                                    |
| 4.3     | *State of health                                                                                                    | Enter Value           Image: Draft Save         Image: OTP request for Submit         Image: Close           (Max. Characters Anowed - 500)         Image: Close         Image: Close |
|         |                                                                                                    | Enter Value                                                                                                    |

# 11. You need to assign a weightage out of 10

|          | Home Menu A.B. |                                                   |                        |                                           |
|----------|----------------|---------------------------------------------------|------------------------|-------------------------------------------|
|          |                | A R Filing And Authority Ratings 😸                |                        |                                           |
|          |                |                                                   |                        |                                           |
|          | Sections       |                                                   |                        |                                           |
|          | R Section No.  | Section Name                                      | Weightage              | Section Average                           |
|          | - 1            | Assessment of work output                         | 40                     | Reporting Authority                       |
| rce      | i)             | Accomplishment of planned work / work allotted a  | s per subject allotted |                                           |
|          | <i>ii)</i>     | Quality of work output                            | , ,                    |                                           |
|          | - iii)         | Proficiency in work, namely maintenance of prescr | ibed and charts etc.   |                                           |
|          | 2              | Assessment of Personal Attributes                 | 30                     |                                           |
|          | i)             | Attitude to work                                  |                        |                                           |
|          | — ii)          | Sense of Responsibility                           |                        |                                           |
|          | iii)           | Maintenance of discipline                         |                        |                                           |
|          | iv)            | Communication Skills                              |                        |                                           |
|          | v)             | Analytical Ability                                |                        |                                           |
|          | vi)            | Ability to work in team spirit                    |                        |                                           |
|          | vii)           | Ability to meet discipline                        |                        |                                           |
|          | viii)          | Inter-personal relations                          |                        |                                           |
|          | 3              | Assessment of Functional Competency               | 30                     | 📑 📴 Draft Save 📕 न OTP request for Submit |
|          | i)             | Coordination ability                              |                        |                                           |
| oment of |                | To Westing Demon                                  |                        |                                           |

#### Home Menu A P A R Filing And Authority Ratings 😵

| Section No.  | Section Name                                                  | Weightage  | Section Average                          |
|--------------|---------------------------------------------------------------|------------|------------------------------------------|
| 1            | Assessment of work output                                     | 40         | 7.00                                     |
| i)           | Accomplishment of planned work / work allotted as per subjec  | t allotted | 6.00                                     |
| ii)          | Quality of work output                                        |            | 8.00                                     |
| iii)         | Proficiency in work, namely maintenance of prescribed and cha | arts etc.  | 7.00                                     |
| 2            | Assessment of Personal Attributes                             | 30         | 5.13                                     |
| i)           | Attitude to work                                              |            | 5.00                                     |
| ii)          | Sense of Responsibility                                       |            | 4.00                                     |
| iii)         | Maintenance of discipline                                     |            | 7.00                                     |
| iv)          | Communication Skills                                          |            | 4.00                                     |
| v)           | Analytical Ability                                            |            | 3.00                                     |
| vi)          | Ability to work in team spirit                                |            | 3.00                                     |
| vii)         | Ability to meet discipline                                    |            | 7.00                                     |
| viii)        | Inter-personal relations                                      |            | 8.00                                     |
| 3            | Assessment of Functional Competency                           | 30         | 6.00                                     |
| i)           | Coordination ability                                          |            | 7.00 Draft Save T OTB request for Submit |
| ii)          | Initiative Power                                              |            | 5.0. Tracsave Grove Close                |
| Gross Averag | ge                                                            |            | 6.14                                     |

|                      |               | New Delhi                  |                         | ···, ··     |            |                               | ,       |
|----------------------|---------------|----------------------------|-------------------------|-------------|------------|-------------------------------|---------|
|                      | Home Menu A F | A R Filing And Authority R | atings 🔕                |             |            |                               |         |
| Modules              |               |                            |                         |             |            |                               |         |
|                      | v)            | Analytical Ability         |                         |             | 3.00       |                               | -       |
| ofile                | vi)           | Ability to work in team    | spirit                  |             | 3.00       |                               |         |
|                      | vii)          | Ability to meet discipli   | ne                      |             | 7.00       |                               |         |
| uman Dasaursa        | viii)         | Inter-personal relation    | 5                       |             | 8.00       |                               |         |
| uman Resource        | 3             | Assessment of Func         | tional Competency       | 30          | 6.00       |                               |         |
| ) F                  | i)            | Coordination ability       |                         |             | 7.00       |                               |         |
|                      | - ii)         | Initiative Power           |                         |             | 5.00       |                               |         |
| ybill                | Gross Avera   | age                        |                         |             | 6.14       |                               |         |
|                      |               |                            |                         |             |            |                               |         |
|                      | Signature     |                            |                         |             |            |                               |         |
|                      | Remarks       |                            |                         |             |            |                               |         |
|                      | Signed By     |                            | Reporting Authority     | Designation | n          | Professor                     |         |
|                      | Place         |                            | New Delhi               | Signed Date | e          | -                             |         |
|                      | Status        |                            | Pending                 | Status Date | 3          | 13-Dec-2024 10:51:31          |         |
| ۲                    |               |                            |                         |             | Draft Save | <b>OTP request for Submit</b> | 🔀 Close |
| e for Development of |               |                            |                         |             |            |                               |         |
| vanced Computing     |               |                            | CALLS IN CALLS IN CALLS |             |            |                               |         |

#### 12. You can also enter remark but it is not mandatory

# 13. Click on OTP request for submit

|                      | <u> </u>        | New Delhi                   |                     | ····, ···   |              |                                       |
|----------------------|-----------------|-----------------------------|---------------------|-------------|--------------|---------------------------------------|
|                      | Home Menu A P   | A R Filing And Authority Ra | tings 😣             |             |              |                                       |
| Modules              |                 |                             |                     |             |              |                                       |
|                      | V)              | Analytical Ability          |                     |             | 3.00         |                                       |
| ofile                | vi)             | Ability to work in team     | spirit              |             | 3.00         |                                       |
|                      | r vii)          | Ability to meet disciplin   | e                   |             | 7.00         |                                       |
| uman Posourco        | viii)           | Inter-personal relations    | 5                   |             | 8.00         |                                       |
| uman Resource        | 3               | Assessment of Funct         | ional Competency    | 30          | 6.00         |                                       |
| ۶F                   | i)              | Coordination ability        |                     |             | 7.00         |                                       |
|                      | - ii)           | Initiative Power            |                     |             | 5.00         |                                       |
| ybill                | Gross Avera     | je                          |                     |             | 6.14         |                                       |
|                      |                 |                             |                     |             |              |                                       |
|                      | Signature       |                             | <u></u>             |             |              |                                       |
|                      |                 |                             |                     |             |              |                                       |
|                      | Remarks         |                             |                     |             |              |                                       |
|                      | Signed By       |                             | Poporting Authority | Designation |              | //                                    |
|                      | Place           |                             | New Delhi           | Signed Date |              | -                                     |
|                      | Status          |                             | Pending             | Status Date |              | 13-Dec-2024 1 51:31                   |
|                      |                 |                             |                     |             |              |                                       |
|                      |                 |                             |                     |             | 📴 Draft Save | 🚦 OTP request for Submit 🎇 Close      |
|                      |                 |                             |                     |             |              |                                       |
| e for Development of | <b>B</b> arrent |                             |                     |             |              |                                       |
| vanceu computing     |                 |                             |                     |             |              | · · · · · · · · · · · · · · · · · · · |

# 14. You will see a pop up, Click on OK

| <i>v)</i>                 | Analytical Ability                  |                  | 3.00                        |                                                                      |
|---------------------------|-------------------------------------|------------------|-----------------------------|----------------------------------------------------------------------|
| vi)                       | Ability to work in team spirit      |                  | 3.00                        |                                                                      |
| vii)                      | Ability to meet discipline          |                  | 7.00                        |                                                                      |
| - viii)                   | Inter-personal relations            |                  | 8.00                        |                                                                      |
| 3                         | Assessment of Functional Competency | 30               | 6.00                        |                                                                      |
| i)                        | Coordination ability                |                  | 7.00                        |                                                                      |
| ii)                       | Initiative Power                    |                  | í                           |                                                                      |
| Gross A                   | lverage                             |                  | Cont                        | firmation                                                            |
|                           |                                     | You will now red | eive an OTP                 | on your registered mobile number. Once                               |
| Signatu                   | Ire                                 | you enter the    | e OTP, the for              | m will be submitted. Please check the                                |
| Domori                    |                                     | content entered  | d by you. Ond<br>vou sure v | ce submitted, it will not be editable. Are<br>you want to continue?. |
| Kellian                   | 15                                  |                  | , ,                         |                                                                      |
|                           | By Reporting Authority              | y                |                             | Ok Cancal                                                            |
| Signed                    |                                     |                  |                             | OK Callee                                                            |
| Signed<br>Place           | New Delhi                           |                  |                             |                                                                      |
| Signed<br>Place<br>Status | New Delhi<br>Pending                |                  |                             |                                                                      |

# 15. Enter an OTP you receive on mail

|           |                    |                       |             | · · · · · · · · · · · · · · · · · · · |                      |
|-----------|--------------------|-----------------------|-------------|---------------------------------------|----------------------|
| viii)     | Inter-personal rel | lations               |             | 8.00                                  |                      |
| 3         | Assessment of F    | Functional Competency | 30          | 6.00                                  |                      |
| <i>i)</i> | Coordination abili | ity                   |             | 7.00                                  |                      |
| ii)       | Initiative Power   |                       |             | 5.00                                  |                      |
| Gross A   | verage             |                       |             | 6.14                                  |                      |
| Keinar    | (5                 |                       |             |                                       | 17                   |
| Signed    | Ву                 | Reporting Authority   | Designation | n                                     | Professor            |
| Place     |                    | New Delhi             | Signed Dat  | e                                     | -                    |
| Enter O   | тр                 | Resend OTP            | Status Date | 2                                     | 13-Dec-2024 10:51:31 |

#### 16. Click on Final Submit

| VIII)              | Inter-personal rel | lations               |           | 8.00 |                      |  |  |  |
|--------------------|--------------------|-----------------------|-----------|------|----------------------|--|--|--|
| 3                  | Assessment of F    | Functional Competency | 30        | 6.00 |                      |  |  |  |
| i)                 | Coordination abili | ity                   |           | 7.00 |                      |  |  |  |
| ii)                | Initiative Power   |                       |           | 5.00 |                      |  |  |  |
| Gross Average 6.14 |                    |                       |           |      |                      |  |  |  |
| Signed             | Ву                 | Reporting Authority   | Designati | on   | //<br>Professor      |  |  |  |
| Place              |                    | New Delhi             | Signed Da | ate  | -                    |  |  |  |
| Status<br>Enter O  | тр                 | Pending<br>921695     | Status Da | te   | 13-Dec-2024 10:51:31 |  |  |  |

17. A popup will generate, Click on OK

| tules                 | Home Menu         | AS Essessment      | aiimsdelhi.uat.dcservices.in says<br>Are You Sure to Final Save/Update the AP | AR details, kindly confirm! | Ĵ (* | Help Desk W   | elcome, Reporting | 3 Authority ()<br>()<br>()<br>()<br>()<br>()<br>()<br>()<br>()<br>()<br>()<br>()<br>()<br>( |
|-----------------------|-------------------|--------------------|-------------------------------------------------------------------------------|-----------------------------|------|---------------|-------------------|---------------------------------------------------------------------------------------------|
|                       | i)                | Coordination       | ability                                                                       | 7.00                        |      |               |                   |                                                                                             |
| n Resource            | ii)               | Initiative Pow     | ver                                                                           | 5.00                        |      |               |                   |                                                                                             |
|                       | Signatu<br>Remark | re<br>s            |                                                                               |                             |      |               |                   |                                                                                             |
|                       | Signed            | Ву                 | Reporting Authority                                                           | Designation                 |      | Professo      | r                 |                                                                                             |
|                       | Place             |                    | Pending                                                                       | Signed Date                 |      | -<br>13-Dec-2 | 2024 10:51:31     |                                                                                             |
|                       | Enter O           | ТР                 | 921695<br>Resend OTP                                                          |                             |      |               |                   |                                                                                             |
| (i)<br>Development of | От                | P send on Mobile N | o *****2307 and Email ID- kau**                                               | ******@gmail.con            |      | Draft Save    | Final Submit      | Close                                                                                       |

# 18. A notification will appear that APAR Processing done Successfully

|                |                                           | Delhi                | Sciences, Dein       | - <          |             |                          |                    |
|----------------|-------------------------------------------|----------------------|----------------------|--------------|-------------|--------------------------|--------------------|
|                | Home Menu A P A R Filing And              | Authority Ratings 🔞  |                      |              |             |                          | Q                  |
| ch Modules     | Reporting In-Process                      | Reviewing In-Process | Accepting In-Process | Reported     | Reviewed    | Accepted                 |                    |
| Profile        | List of APAR(s)                           |                      |                      |              |             |                          | 0                  |
|                | Record Emp. No.      Emp. No.      Design | ame and Department   | APAR From CAPAR To   | APAR Purpose | APAR Status | In-Process with<br>Auth. |                    |
| Human Resource | ~ () X ~ () X ~ ()                        | x ~ x                | ~ _ X ~ _ X          | == (All 🗸 X  | ~ x ·       | ~ X                      |                    |
|                | φιφια                                     |                      | IN A Rage 1 of 1     | 10 🗸         |             |                          | No records to view |
| 3 P F          |                                           |                      |                      |              |             |                          |                    |
| 'aybill        | APAR Processing done Su                   | ccessfully.          | _                    |              |             |                          |                    |
|                |                                           |                      |                      |              |             |                          |                    |
|                |                                           |                      |                      |              |             |                          |                    |
|                |                                           |                      |                      |              |             |                          |                    |
|                |                                           |                      |                      |              |             |                          |                    |
|                |                                           |                      |                      |              |             |                          |                    |
|                |                                           |                      |                      |              |             |                          |                    |
|                |                                           |                      |                      |              |             |                          |                    |

ntre for Development of Advanced Computing

# Chapter 4 - How to Grade as a Reviewing Officer

1. After Login

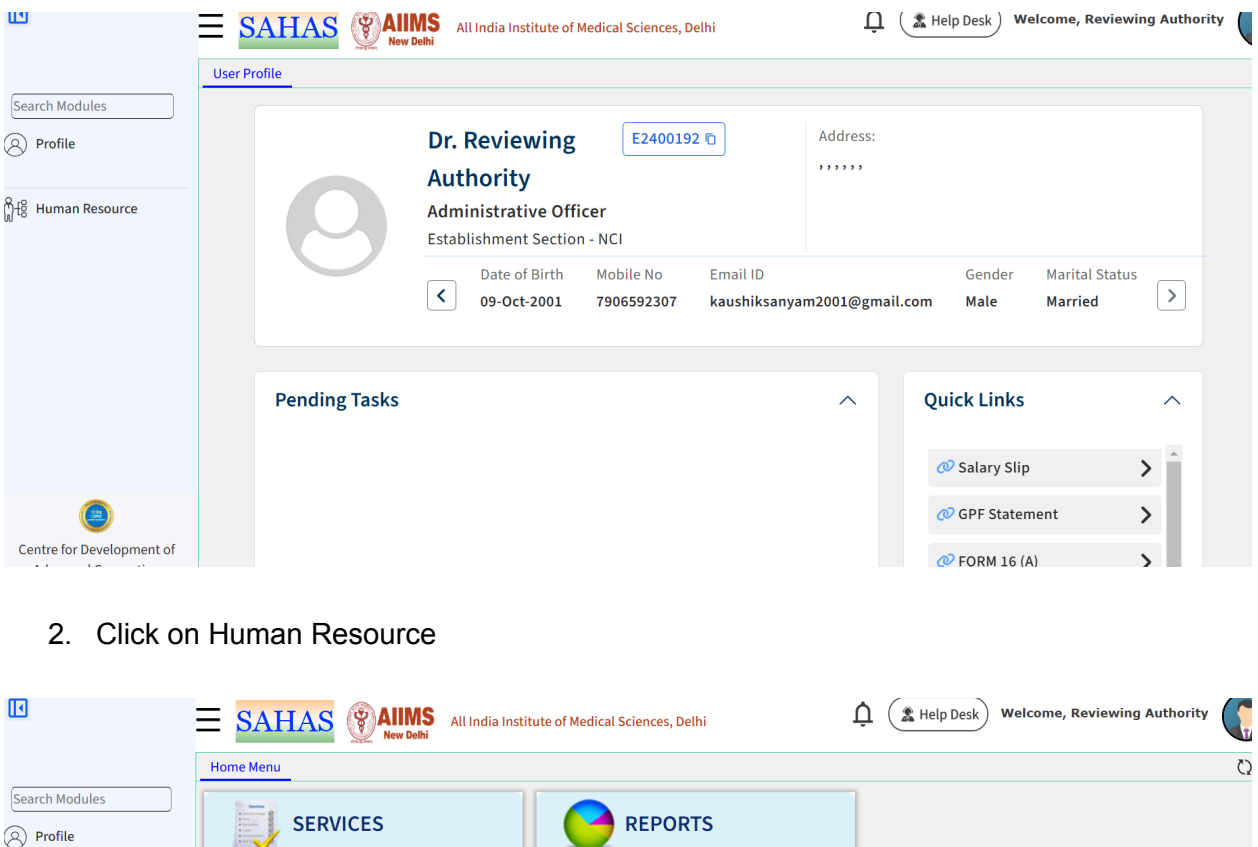

| Profile                                         |                                                                                                    |                                                                          |                                                                      |
|-------------------------------------------------|----------------------------------------------------------------------------------------------------|--------------------------------------------------------------------------|----------------------------------------------------------------------|
| ෆීු+පී Human Resource                           | <ul> <li>Personnel Record</li> <li>Transfer</li> <li>Promotion</li> <li>Leave</li> <li>Property Declaration</li> <li>A P A R</li> </ul> | <ul> <li>Performance Appraisal Reports</li> <li>Leave Reports</li> </ul> |                                                                      |
| Centre for Development of<br>Advanced Computing |                                                                                                    | High tect    Welcom to SAHAS, SAHAS                                      | tech III (Welcome to SNUC) Kindly check your details. If you have an |

3. Click on APAR and then click on APAR Filling And Authority Ratings

| 0                                               | E SAHAS AllMS All India Inst                           | itute of Medical Sciences, Delhi                                         | Left Help Desk | Welcome, Reviewing Auth |
|-------------------------------------------------|--------------------------------------------------------|--------------------------------------------------------------------------|----------------|-------------------------|
|                                                 | Home Menu                                              |                                                                          |                |                         |
| Search Modules 3 Profile                        | SERVICES                                               |                                                                          |                |                         |
| )අදී Human Resource                             | <ul> <li>Personnel Record</li> <li>Transfer</li> </ul> | <ul> <li>Performance Appraisal Reports</li> <li>Leave Reports</li> </ul> |                |                         |
|                                                 | <ul> <li>Promotion</li> <li>Leave</li> </ul>           |                                                                          |                |                         |
|                                                 | > Property Declaration                                 |                                                                          |                |                         |
|                                                 | > APAR                                                 |                                                                          |                |                         |
|                                                 | My A P A R 🔶                                           |                                                                          |                |                         |
| -                                               | A P A R Filing And Authority Ratings<br>→              |                                                                          |                |                         |
|                                                 |                                                        |                                                                          |                |                         |
| Centre for Development of<br>Advanced Computing |                                                        |                                                                          |                |                         |

4. Following screen will appear

| M                          | $\equiv$ SAHAS           | New Delhi All In             | dia Institute of Medica | al Sciences, Delhi |             | Ů (          | 🌋 Help Desk 🔪 V | Velcome, Reviewing       | Authority     |
|----------------------------|--------------------------|------------------------------|-------------------------|--------------------|-------------|--------------|-----------------|--------------------------|---------------|
|                            | Home Menu A P A          | R Filing And Authority Ra    | tings 🛛                 |                    |             |              |                 |                          |               |
| Search Modules             | Reporting In-Pro         | ocess Review                 | ing In-Process          | Accepting I        | n-Process   | Reported     | Reviewe         | d Accepted               |               |
| Q) Profile                 | List of APAR(s)          |                              |                         |                    |             |              |                 |                          |               |
|                            | Record<br>Id Emp. No. \$ | Emp. Name and<br>Designation | Department              | APAR From          | APAR To     | APAR Purpose | APAR Status     | In-Process with<br>Auth. |               |
| ှ<br>ြုဒ္ဂိ Human Resource | ~ ] X ~ 🗌 X              | ~ X                          | ~ ( )                   | x ~ x              | ~ 🗌 X       | == (All v) X | ~ 🗌 X           | ~X                       |               |
| JU ~                       | ρφιφιφ                   |                              |                         | ra 🛹 Page          | 1 of 1 ->>- | 10 🗸         |                 |                          | No records to |
|                            |                          |                              |                         |                    |             |              |                 |                          |               |
|                            |                          |                              |                         |                    |             |              |                 |                          |               |
|                            |                          |                              |                         |                    |             |              |                 |                          |               |
|                            |                          |                              |                         |                    |             |              |                 |                          |               |
|                            |                          |                              |                         |                    |             |              |                 |                          |               |
|                            |                          |                              |                         |                    |             |              |                 |                          |               |
|                            |                          |                              |                         |                    |             |              |                 |                          |               |
|                            |                          |                              |                         |                    |             |              |                 |                          |               |
| ۲                          |                          |                              |                         |                    |             |              |                 |                          |               |
| Centre for Development of  |                          |                              |                         |                    |             |              |                 |                          |               |
| Advanced Computing         |                          |                              |                         |                    |             |              | Hiel            | tast    Walcom to SAN    | ο CΛΗΛC τος   |

5. Click on Reviewing in Process

|                                  | = 5.         | AHAS          | New Delhi                                 | dia Institute of Medical         | Sciences, Delhi |             | ή            | A Help Desk | recome, nerrowing                                          |            |
|----------------------------------|--------------|---------------|-------------------------------------------|----------------------------------|-----------------|-------------|--------------|-------------|------------------------------------------------------------|------------|
|                                  | Home M       | lenu APAR     | Filing And Authority Ra                   | tings 🛛                          |                 |             |              |             |                                                            |            |
| earch Modules                    | Rep          | orting In-Pro | cess Reviewi                              | ng In-Process                    | Accepting I     | n-Process   | Reported     | Reviewe     | d Accepted                                                 |            |
| ) Profile                        | List of A    | APAR(s)       |                                           |                                  |                 |             | 1            |             |                                                            |            |
| ,                                | Record<br>Id | Emp. No. 🗢    | Emp. Name and<br>Designation              | Department                       | APAR From (     | APAR To     | APAR Purpose | APAR Status | In-Process with<br>Auth.                                   |            |
| 8 Human Resource                 | ~ () X       | ~ 🗌 X         | ~X                                        | ~X                               | ~ 🗌 X           | ~ 🗌 X       | == (All v) X | ~ X         | ~X                                                         |            |
|                                  | 3            | E2400197      | ANKUR BHUTIA(Multi<br>Task Service (MTS)) | Account Section - NCI<br>Jhajjar | 01-Apr-2019     | 31-Mar-2020 | Annual APAR  | InProcess   | E2400192<br>(Reviewing Authority)<br>(Reviewing Authority) | 2          |
|                                  | ρφ           | а<br>Ф        |                                           |                                  | IN IN Page      | 1 of 1 🕨 🕨  | 10 🗸         |             |                                                            | View 1 - 1 |
|                                  |              |               |                                           |                                  |                 |             |              |             |                                                            |            |
| (a)<br>Centre for Development of |              |               |                                           |                                  |                 |             |              |             |                                                            |            |

6. All the employees whose APAR Form are in Reviewing Process will show here

|                           | = SA        | HAS          | New Delhi                                 | dia Institute of Medical         | Sciences, Delhi |             | ΨŲ           | A Help Desk | renconne <sub>r</sub> netretting i                         |            |
|---------------------------|-------------|--------------|-------------------------------------------|----------------------------------|-----------------|-------------|--------------|-------------|------------------------------------------------------------|------------|
|                           | Home Menu   | u APAR       | Filing And Authority Ra                   | tings 😣                          |                 |             |              |             |                                                            |            |
| earch Modules             | Report      | ting In-Proc | cess Reviewi                              | ng In-Process                    | Accepting I     | n-Process   | Reported     | Reviewe     | d Accepted                                                 |            |
| ) Profile                 | List of APA | R(s)         |                                           |                                  |                 |             |              |             |                                                            |            |
|                           | Record E    | Emp. No. 🗢   | Emp. Name and<br>Designation              | Department                       | APAR From (     | APAR To     | APAR Purpose | APAR Status | In-Process with<br>Auth.                                   |            |
| 8 Human Resource          | ~ () X ~    | · 🗌 X        | ~ X                                       | ~X                               | ~ 🗌 X           | ~ 🗌 X       | == (All v) X | ~ X         | ~X                                                         |            |
|                           | 3 E2        | 2400197      | ANKUR BHUTIA(Multi<br>Task Service (MTS)) | Account Section - NCI<br>Jhajjar | 01-Apr-2019     | 31-Mar-2020 | Annual APAR  | InProcess   | E2400192<br>(Reviewing Authority)<br>(Reviewing Authority) | 2          |
|                           | ρφτ         | ¢.           |                                           |                                  | ra 🛹 Page       | 1 of 1 🕨 🖬  | 10 🗸         |             |                                                            | View 1 - 1 |
|                           |             |              |                                           |                                  |                 |             |              |             |                                                            |            |
| :entre for Development of |             |              |                                           |                                  |                 |             |              |             |                                                            |            |

#### 7. Click on update

|                          | <u> </u>     | ATTAS          | New Delhi                                 | and matterie of Medical          | Sciences, Detin |             | - (          |             |                                                            |          |
|--------------------------|--------------|----------------|-------------------------------------------|----------------------------------|-----------------|-------------|--------------|-------------|------------------------------------------------------------|----------|
|                          | Home M       | lenu APAR      | R Filing And Authority Ra                 | tings ⊗                          |                 |             |              |             |                                                            |          |
| arch Modules             | Rej          | oorting In-Pro | cess Review                               | ing In-Process                   | Accepting I     | n-Process   | Reported     | Reviewe     | d Accepted                                                 |          |
| Profile                  | List of /    | APAR(s)        |                                           |                                  |                 |             |              |             |                                                            |          |
|                          | Record<br>Id | Emp. No. 🗢     | Emp. Name and<br>Designation              | Department                       | APAR From       | APAR To     | APAR Purpose | APAR Status | In-Process with<br>Auth.                                   |          |
| Human Resource           | ~ () X       | ~ 🗌 X          | ~X                                        | ~X                               | ~ 🗌 X           | ~ 🗌 X       | == (All 🗸 X  | ~ X         | ~X                                                         |          |
| ,                        | 3            | E2400197       | ANKUR BHUTIA(Multi<br>Task Service (MTS)) | Account Section - NCI<br>Jhajjar | 01-Apr-2019     | 31-Mar-2020 | Annual APAR  | InProcess   | E2400192<br>(Reviewing Authority)<br>(Reviewing Authority) | <b>1</b> |
|                          | ρφ           | ≢ ¢            |                                           |                                  | 🔫 🤜 Page        | 1 of 1 👞 🖬  | 10 🗸         |             | ,, <i>,,</i> ,                                             | View 1 - |
|                          |              |                |                                           |                                  |                 |             |              |             |                                                            | <u> </u> |
|                          |              |                |                                           |                                  |                 |             |              |             |                                                            |          |
|                          |              |                |                                           |                                  |                 |             |              |             |                                                            |          |
|                          |              |                |                                           |                                  |                 |             |              |             |                                                            |          |
|                          |              |                |                                           |                                  |                 |             |              |             |                                                            |          |
|                          |              |                |                                           |                                  |                 |             |              |             |                                                            |          |
| entre for Development of |              |                |                                           |                                  |                 |             |              |             |                                                            |          |

#### 8. Following page will appear

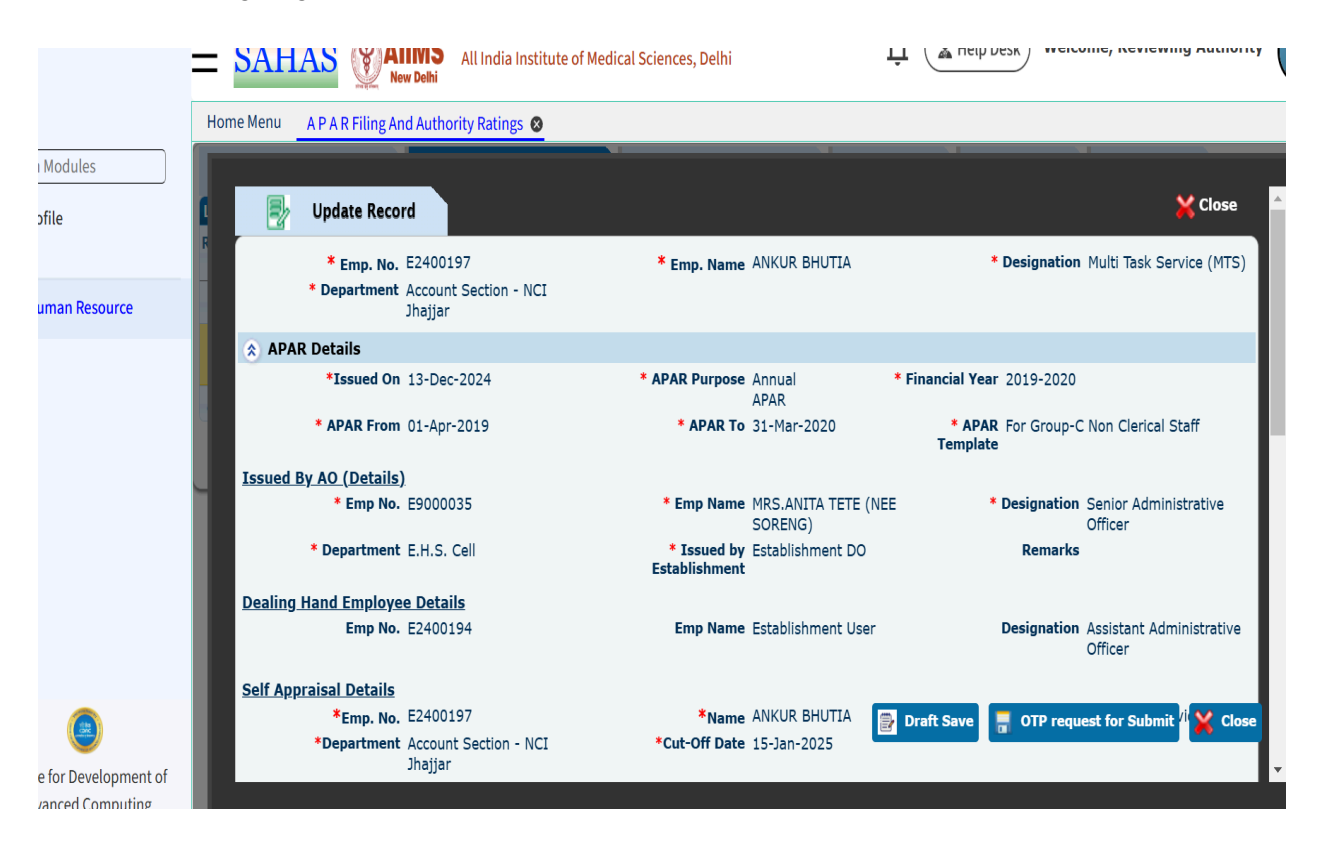

9. Check all the answer that has been filled by the employee at the time appraisal

| Vodules            | Hom    | ne Menu APA | R Filing And Authority Ratings 🔕                                                                                                    |                                             |  |  |  |  |
|--------------------|--------|-------------|----------------------------------------------------------------------------------------------------|---------------------------------------------|--|--|--|--|
| ïle                | C<br>R | Basic Det   | tails Self Appraisal Reporting Authority                                                                                                    | Reviewing Authority                         |  |  |  |  |
| man Resource       |        | _           | Self Ap                                                                                                    | praisal                                     |  |  |  |  |
|                    |        | SI. No.     | Question                                                                                                    | Answer                                      |  |  |  |  |
|                    |        | 2           | Self Appraisal<br>*Brief description of duties of nost:                                                                                                    | test                                        |  |  |  |  |
|                    |        | 2.2         | *Brief resume of work done and achievements with<br>particular mention of the specific tasks and actions<br>assigned to your during the period in about 100 words | test                                        |  |  |  |  |
|                    |        | 2.3         | *During the assessment period, total number of<br>disposal of case/file etc.                                                                                      | teast                                       |  |  |  |  |
|                    | L      | 2.4         | *During the assigning the post, total number of pending<br>cases / files etc.                                                                                     | 9 <sub>test</sub>                           |  |  |  |  |
|                    | L      | 2.5         | *Total number of cases / files pending during the<br>financial year.                                                                                              | test                                        |  |  |  |  |
|                    | L      | 2.6 (a)     | *Have the incumbent has followed the uniform during the duty hour in the assessing year.                                                                          | test                                        |  |  |  |  |
|                    |        | 2.6 (b)     | *Have any complaint received against the incumbent<br>during the duty hour, if so; please specify the action<br>taken for the same.                               | test                                        |  |  |  |  |
| ۲                  |        |             | Upload Support Document                                                                                                    | Draft Save 📑 OTP request for Submit 🄀 Close |  |  |  |  |
| for Development of |        |             |                                                                                                    |                                             |  |  |  |  |

#### 10. Check the answer and grade that has filled by the reporting authority

| Basic   | Details Self Appraisal                                                                       | Reporting Authority                                   | Reviewing Authority                                                                                                    |  |  |  |  |  |
|---------|----------------------------------------------------------------------------------------------|-------------------------------------------------------|----------------------------------------------------------------------------------------------------|--|--|--|--|--|
|         |                                                                                              | Reporting                                             | Authority                                                                                                    |  |  |  |  |  |
| SI. No. | Question                                                                                     | Answer                                                |                                                                                                    |  |  |  |  |  |
| 3       | Assessment by the Reporting                                                                  | g Officer                                             |                                                                                                    |  |  |  |  |  |
| 4       | General Attributes                                                                           |                                                       |                                                                                                    |  |  |  |  |  |
| 4.1     | *Relations with the public (<br>officer accessibility to the pu<br>their needs)              | Please comment on the<br>Iblic and responsiveness to  | It was originally taken from a Latin text written by a Roman Scholar, Sceptic<br>and Philosopher by the name of Marcus Tullius Cicero, who influenced the<br>Latin language greatly. The "filler" text we know today has been altered over<br>to the years (in fact "Lorem" init actually a Latin word. It is suggested that the<br>reason that the text starts with "Lorem" is because there was a page break<br>spanning the word "Do-Iorem". If you a re looking for a translation of the<br>text, it's meaningless. The original te |  |  |  |  |  |
| 4.2     | *Training (Please give recon<br>with a view to future improv<br>capabilities to the officer) | nmendations for training<br>ing the effectiveness and | It was originally taken from a Latin text written by a Roman Scholar, Scepti<br>and Philosopher by the name of Marcus Tullius Clerco, who influenced the<br>Latin language greatly. The "filler" text we know today has been altered over<br>the years (in fact "Lorem" isn't actually a Latin word. It is suggested that the<br>reason that the text starts with "Lorem" is because there was a page break<br>spanning the word "Do-lorem". If you a re looking for a translation of the<br>text, it's meaningless. The original te    |  |  |  |  |  |
| 4.3     | *State of health                                                                             |                                                       | It was originally learning the original te<br>and Philosopher by Draft Save ro OT request for Submit re<br>Latin language greatly. Inter mer text we know today has been altered ov<br>the years (in fact "Lorem" isn't actually a Latin word. It is suggested that t                                                                                                    |  |  |  |  |  |

|              | Home Menu A | P A R Filing And Authority Ratings                                                 |                            |                 |                      |                                         |  |
|--------------|-------------|------------------------------------------------------------------------------------|----------------------------|-----------------|----------------------|-----------------------------------------|--|
| ta dular     |             |                                                                                    |                            |                 |                      |                                         |  |
| lodules      |             |                                                                                    |                            |                 |                      |                                         |  |
| ila          | 1           | Assessment of work output                                                          |                            | 40              | 7.00                 |                                         |  |
| ne           | ()          | Accomplishment of planned work                                                     | k / work allotted as per s | ubiect allotted | 6.00                 |                                         |  |
|              | ii)         | Quality of work output                                                             |                            |                 | 8.00                 |                                         |  |
|              | iii)        | Proficiency in work, namely main                                                   | ntenance of prescribed a   | nd charts etc.  | 7.00                 |                                         |  |
| man Resource | 2           | Assessment of Personal Attri                                                       | butes                      | 30              | 5.13                 | *************************************** |  |
|              | <i>i</i> )  | Attitude to work                                                                   |                            |                 | 5.00                 |                                         |  |
|              | ii)         | Sense of Responsibility                                                            |                            |                 | 4.00                 |                                         |  |
|              | iii)        | Maintenance of discipline                                                          |                            |                 | 7.00                 |                                         |  |
|              | iv)         | Communication Skills                                                               |                            |                 | 4.00                 |                                         |  |
|              | v)          | Analytical Ability<br>Ability to work in team spirit<br>Ability to meet discipline |                            |                 | 3.00<br>3.00<br>7.00 |                                         |  |
|              | vi)         |                                                                                    |                            |                 |                      |                                         |  |
| _            | vii)        |                                                                                    |                            |                 |                      |                                         |  |
|              | viii)       | Inter-personal relations                                                           |                            |                 | 8.00                 |                                         |  |
|              | 3           | Assessment of Functional Co                                                        | npetency                   | 30              | 6.00                 |                                         |  |
|              | <i>i</i> )  | Coordination ability                                                               |                            |                 | 7.00                 |                                         |  |
|              | ii)         | Initiative Power                                                                   |                            |                 | 5.00                 |                                         |  |
|              | Gross Ave   | rage                                                                               |                            |                 | 6.14                 |                                         |  |
|              |             |                                                                                    |                            |                 |                      |                                         |  |
|              |             |                                                                                    |                            |                 |                      |                                         |  |
|              | Signature   |                                                                                    |                            |                 |                      |                                         |  |
|              | Remarks     |                                                                                    |                            |                 | Draft Save           | OTR request for Submit      Cl          |  |
|              | Signed By   | Reportin                                                                           | g Authority                | Designation     |                      |                                         |  |
|              | Place       | New Del                                                                            | ni                         | Signed Date     |                      | 13-Dec-2024 11:47:06                    |  |

11. Click on Reviewing Authority tab

| Home Menu | A P A R Filing An                                 | d Authority Ratings 😵                                                       |                                                                              |                                    |                                       |  |  |
|-----------|---------------------------------------------------|-----------------------------------------------------------------------------|------------------------------------------------------------------------------|------------------------------------|---------------------------------------|--|--|
|           |                                                   |                                                                             |                                                                              |                                    |                                       |  |  |
| 6         | *Emp. No.<br>*Department                          | E2400192<br>Establishment Section -<br>NCI                                  | *Name<br>*Cut-Off Date                                                       | Reviewing Authority<br>14-Feb-2025 | *Designation Administrative Officer   |  |  |
| Acknov    | vledge And Subi<br>*Emp. No.<br>*Department       | <u>mit Details</u><br>E2400197<br>Account Section - NCI<br>Jhajjar          | *Name<br>*Cut-Off Date                                                       | ANKUR BHUTIA<br>31-Mar-2025        | *Designation Multi Task Service (MTS) |  |  |
| Ba        | sic Details                                       | Self Appraisal                                                              | Reporting Authority                                                          | Reviewing Authority                |                                       |  |  |
|           |                                                   |                                                                             | Reviewing                                                                    | Authority                          |                                       |  |  |
| SI. No.   | Question                                          | ı                                                                           |                                                                              | Answer                             |                                       |  |  |
| 5         | Review                                            |                                                                             |                                                                              |                                    |                                       |  |  |
| 5.1       | 5.1 *Length of service under Reviewing Authority: |                                                                             |                                                                              | Enter Value                        |                                       |  |  |
| 5.2       | *Do you<br>Officer w<br>attribute                 | agree with assessmen<br>with respect to the wor<br>s in Part-III. In case y | t made by the Reporting<br>k output and various<br>you do not agree with any | Enter Value Draft Save             | 🖶 OTP request for Submit 🔀 Clos       |  |  |

#### 12. Answer all the question

| U                         | $\equiv$ SAHAS | All India Institute of Medical Sciences, Delhi                                                                                                    | ( Help Desk Welcome, Reviewing Authority                |
|---------------------------|----------------|----------------------------------------------------------------------------------------------------|---------------------------------------------------------|
|                           | Home Menu A P  | A R Filing And Authority Ratings 🔞                                                                                                    |                                                         |
| Search Modules            |                |                                                                                                    |                                                         |
| Profile                   | R              | Reviewing                                                                                                    | Authority                                               |
|                           | SI. No.        | Question                                                                                                    | Answer                                                  |
| All Human Resource        | 5              | Review                                                                                                    |                                                         |
| M 40                      | 5.1            | *Length of service under Reviewing Authority:                                                                                                    | Enter Value (Max. Characters Allowed - 500)             |
|                           | 5.2            | *Do you agree with assessment made by the Reporting<br>Officer with respect to the work output and various<br>attributes in Part-III. In case you do not agree with any<br>of the numerical assessment or attitudes, please record<br>your assessments in column provided for in that Part<br>and initial your entries. | Enter Value (Max. Characters Allowed - 500)             |
|                           | 5.3            | *In case of disagreement, please specify the reasons, is there anything you wish to modify or add?                                                                                                    | Enter Value (Max. Characters Allowed - 500)             |
| 0                         | 5.4            | *Pen Picture should be recorded by the Reviewing<br>Officer. Please comment (in about 100 words) on the<br>overall qualities of the officer including area of                                                                                                    | Enter Value Draft Save 🗍 OTP request for Submit 🔀 Close |
| Centre for Development of | •              |                                                                                                    | →                                                       |

13. <u>Special Note</u>: The grades given by the Reporting Authority will be copied for you. Give special attention to altering them or accepting the same as per your call. Grades submitted here using OTP will be considered as the final grades.

|                | Home Menu A P | A R Filing And Authority Ratings 📀              |                         |                         |                      |
|----------------|---------------|-------------------------------------------------|-------------------------|-------------------------|----------------------|
| Iodules        |               |                                                 |                         |                         |                      |
| )              |               | strengths and his attitude towards weaker s     | ections.                | ters Allowed - 500)     |                      |
| ile            |               |                                                 |                         |                         | •                    |
|                | Sections      |                                                 |                         |                         |                      |
| man Posourco   | Castion No.   | Castion Name                                    | Weightage               | Sectio                  | r Average            |
| inian Resource | Section No.   | Section Name                                    | weightage               | Reporting Authority     | Reviewing Authority  |
|                | 1             | Assessment of work output                       | 40                      | 7.00                    | 7.00                 |
|                | <i>i)</i>     | Accomplishment of planned work / work allotted  | as per subject allotted | 6.00                    | 6.00                 |
|                | ii)           | Quality of work output                          |                         | 8.00                    | 8.00                 |
|                | iii)          | Proficiency in work, namely maintenance of pres | cribed and charts etc.  | 7.00                    | 7.00                 |
|                | 2             | Assessment of Personal Attributes               | 30                      | 5.13                    | 5.13                 |
|                | i)            | Attitude to work                                |                         | 5.00                    | 5.00                 |
|                | ii)           | Sense of Responsibility                         |                         | 4.00                    | 4.00                 |
|                | iii)          | Maintenance of discipline                       |                         | 7.00                    | 7.00                 |
|                | iv)           | Communication Skills                            |                         | 4.00                    | 4.00                 |
|                | v)            | Analytical Ability                              |                         | 3.00                    | 3.00                 |
|                | vi)           | Ability to work in team spirit                  |                         | 3.00                    | 3.00                 |
|                | vii)          | Ability to meet discipline                      |                         | 7.0 🔛 Draft Save 📃 📃 OT | P request for Submit |
|                |               |                                                 |                         |                         |                      |

#### 14. Add remarks, if needed.

| <i>v)</i>            | Analytical Ability             |          |          | 3.00 | 3.00                   |  |
|----------------------|--------------------------------|----------|----------|------|------------------------|--|
| vi)                  | Ability to work in team spirit |          |          | 3.00 | 3.00                   |  |
| vii)                 | Ability to meet discipline     |          |          | 7.00 | 7.00                   |  |
| viii)                | Inter-personal relations       |          |          | 8.00 | 8.00                   |  |
| 3                    | Assessment of Functional Compe | tency    | 30       | 6.00 | 6.00                   |  |
| i)                   | Coordination ability           |          |          | 7.00 | 7.00                   |  |
| ii)                  | Initiative Power               |          |          | 5.00 | 5.00                   |  |
| Gross Ave            | erage                          |          |          | 6.14 | 6.14                   |  |
| Signature<br>Remarks |                                |          |          |      |                        |  |
| Signed By            | Y Reviewing Au                 | uthority | Designat | ion  | Administrative Officer |  |
| Place New Delhi      |                                | Signed D | ate      | -    | -                      |  |
| Status               | Pending                        |          | Status D | ate  | 13-Dec-2024 10:51:31   |  |

# 15. Click on OTP request for Submit

| me Menu   | A P A R Filing And Authority Ratings 😵 |            |          |                                   |
|-----------|----------------------------------------|------------|----------|-----------------------------------|
|           |                                        |            |          |                                   |
| v)        | Analytical Ability                     |            | 3.00     | 3.00                              |
| vi)       | Ability to work in team spirit         |            | 3.00     | 3.00                              |
| vii)      | Ability to meet discipline             |            | 7.00     | 7.00                              |
| viii)     | Inter-personal relations               |            | 8.00     | 8.00                              |
| 3         | Assessment of Functional Competency    | 30         | 6.00     | 6.00                              |
| i)        | Coordination ability                   |            | 7.00     | 7.00                              |
| ii)       | Initiative Power                       |            | 5.00     | 5.00                              |
| Gross Ave | erage                                  |            | 6.14     | 6.14                              |
|           |                                        |            |          |                                   |
| Signature | 3                                      |            |          |                                   |
| Remarks   |                                        |            |          |                                   |
| Signed By | Signed By Reviewing Authority          |            | n        | Administrative Officer            |
| Place     | New Delhi                              | Signed Dat | te       | -                                 |
| Status    | Pending                                | Status Dat | e        | 13-Dec-2024 10:51:31              |
|           |                                        |            | Draft Sa | ave 🗍 OTP request for Submit 💥 Cl |

# 16. A popup will generate, Click on OK

|                              | Applytical Ability                  |                                                      | 2.00                                                               | 300                                                                                                |
|------------------------------|-------------------------------------|------------------------------------------------------|--------------------------------------------------------------------|----------------------------------------------------------------------------------------------------|
| ····                         |                                     |                                                      | 5.00                                                               | 2.00                                                                                               |
| VI)                          | Ability to work in team spirit      |                                                      | 3.00                                                               | 3.00                                                                                               |
| vii)                         | Ability to meet discipline          |                                                      | 7.00                                                               | 7.00                                                                                               |
| viii)                        | Inter-personal relations            |                                                      | 8.00                                                               | 8.00                                                                                               |
| 3                            | Assessment of Functional Competency | 30                                                   | 6.00                                                               | 6.00                                                                                               |
| i)                           | Coordination ability                |                                                      | 7.00                                                               | 7.00                                                                                               |
| ii)                          | Initiative Power                    |                                                      |                                                                    |                                                                                                    |
| Gross Av                     | erage                               |                                                      | Confirmati                                                         | ion                                                                                                |
| Signatur                     | e                                   | You will now red<br>you enter the<br>content entered | ceive an OTP on you<br>e OTP, the form will<br>d by you. Once subi | r registered mobile number. C<br>be submitted. Please check th<br>mitted, it will not be editable. |
| Remarks                      |                                     |                                                      | you sure you wa                                                    | nt to continue?.                                                                                   |
| Remarks<br>Signed B          | y Reviewing Authority               | _                                                    | you sure you wa                                                    | nt to continue?.                                                                                   |
| Remarks<br>Signed B<br>Place | y Reviewing Authority<br>New Delhi  |                                                      | you sure you wa                                                    | Ok Cance                                                                                           |

17. Enter OTP received

|      | Home Menu A | New Delhi                                  | ngs 🛛                  |            |          |                             |
|------|-------------|--------------------------------------------|------------------------|------------|----------|-----------------------------|
|      |             |                                            |                        |            |          |                             |
|      | t viii)     | Inter-personal relations                   |                        |            | 8.00     | 8.00                        |
|      | R 3         | Assessment of Function                     | nal Competency         | 30         | 6.00     | 6.00                        |
|      | i)          | Coordination ability                       |                        |            | 7.00     | 7.00                        |
| urce | ii)         | Initiative Power                           |                        |            | 5.00     | 5.00                        |
|      | Gross Ave   | rage                                       |                        |            | 6.14     | 6.14                        |
|      | Remarks     |                                            |                        |            |          | 6                           |
|      | Signed By   | R                                          | eviewing Authority     | Designatio | n        | Administrative Officer      |
|      | Place       | 1                                          | New Delhi              | Signed Dat | te       | -                           |
|      |             | , (<br>, , , , , , , , , , , , , , , , , , | enaing<br>lesend OTP   | Status Dat | mail com | 13-Dec-2024 10:51:31        |
|      |             |                                            | 2307 and Linan 10- Kau | wg         |          | Draft Save 📑 Final Submit 🔀 |

#### 18. Click on Final Submit

|                        | ∃ SAHA               | S Alims A                  | ll India Institute of Medical Science | s, Delhi       | Û (1                           | Help Desk Welcome, Reviewing Autho | ority |
|------------------------|----------------------|----------------------------|---------------------------------------|----------------|--------------------------------|------------------------------------|-------|
|                        | Home Menu A          | P A R Filing And Authority | y Ratings 🔞                           |                |                                |                                    |       |
| ch Modules             |                      |                            |                                       |                |                                |                                    |       |
| rofilo                 | f viii)              | Inter-personal relat       | ions                                  |                | 8.00                           | 8.00                               | -     |
| Tome                   | 3                    | Assessment of Fu           | nctional Competency                   | 30             | 6.00                           | 6.00                               |       |
|                        | i)                   | Coordination ability       | · · · · · · · · · · · · · · · · · · · |                | 7.00                           | 7.00                               |       |
| Human Resource         | ii)                  | Initiative Power           |                                       |                | 5.00                           | 5.00                               |       |
|                        | Gross Aver           | ade                        |                                       |                | 6.14                           | 6.14                               |       |
|                        | Signature<br>Remarks |                            |                                       |                |                                |                                    |       |
|                        | Signed By            |                            | Reviewing Authority                   | Designatio     | ignation Administrative Office |                                    |       |
|                        | Place                |                            | New Delhi                             | Signed Da      | te                             | -                                  |       |
|                        | Status               |                            | Pending                               | Status Dat     | te                             | 13-Dec-2024 10:51:31               |       |
|                        | Enter OTP            |                            | 122036<br>Resend OTP                  |                |                                |                                    |       |
|                        | OTP se               | end on Mobile No **        | ****2307 and Email ID- kau*           | ************@g | ımail.com                      | Draft Save 📮 Final Submit          | ose   |
|                        |                      |                            |                                       |                | L                              |                                    |       |
| tre for Development of |                      |                            |                                       |                |                                |                                    | Ţ     |
| dvanced Computing      |                      |                            |                                       |                |                                |                                    |       |

# 19. A popup will generate, Click on OK

| ]                         |                      | R Filing And A    | iimsdelhi.uat.dcservices.in says<br>re You Sure to Final Save/Update the A | PAR details, kindly confirm!! | )  Help Desk | Welcome, Ro         | eviewing Author |
|---------------------------|----------------------|-------------------|----------------------------------------------------------------------------|-------------------------------|--------------|---------------------|-----------------|
| earch Modules             |                      | Inter-persor      |                                                                            | OK Cancel                     |              | 8.00                |                 |
| y .                       | R 3                  | Assessment        |                                                                            |                               |              | 6.00                |                 |
|                           | i)                   | Coordination abil | lity                                                                       | 7.00                          | )            | 7.00                |                 |
| R Human Resource          | ii)                  | Initiative Power  |                                                                            | 5.00                          | )            | 5.00                |                 |
| 0                         | Gross Average        | )                 |                                                                            | 6.14                          | 4            | 6.14                |                 |
|                           | Signature<br>Remarks |                   |                                                                            |                               |              |                     |                 |
|                           | Signed By            |                   | Reviewing Authority                                                        | Designation                   | Ad           | Iministrative Offic | .er             |
|                           | Place                |                   |                                                                            | Signed Date                   | -            | D                   | -24             |
|                           | Enter OTP            | on Mobile No      | Pending<br>122036<br>Resend OTP<br>******2307 and Email ID- kau*           | Status Date                   | 13           | -Dec-2024 10:51     | :31             |
| Centre for Development of | 4 0.1. 3014          |                   |                                                                            | eginanco                      | Draft S      | ave 📑 Final S       | Submit 🔀 Clo    |

# 20. A notification will appear with APAR Processing done Successfully

|                                           |                                         | MS All India Institute of Medical<br>Delhi | ( Help Desk Welcome, Reviewing Authority |                     |                    |                          |                  |
|-------------------------------------------|-----------------------------------------|--------------------------------------------|------------------------------------------|---------------------|--------------------|--------------------------|------------------|
|                                           | Home Menu A P A R Filing And            | Authority Ratings 🚳                        |                                          |                     |                    |                          | i                |
| rch Modules                               | Reporting In-Process                    | Reviewing In-Process                       | Accepting In-Process                     | Reported            | Reviewed           | Accepted                 |                  |
| Profile                                   | List of APAR(s)                         |                                            |                                          |                     |                    |                          |                  |
|                                           | Record Emp. No.      Emp. No.      Desi | lame and Department                        | APAR From CAPAR To                       | APAR Purpose        | APAR Status        | In-Process with<br>Auth. |                  |
| Human Resource                            | ~ () X ~ () X ~ ()                      | x ~ () x                                   | ~ _ X ~ _ X                              | == (All 🗸 X         | ~ X                | ~ X                      |                  |
|                                           | ρφιφια                                  |                                            | IN THE Page 1 of 1 IN IN                 | 10 🗸                |                    |                          | No records to vi |
|                                           | APAR Processing done Su                 | iccessfully.                               |                                          |                     |                    |                          |                  |
| The for Development of Advanced Computing |                                         |                                            | c                                        | ligh test    Welcom | to SAHAS SAHAS te: | st    Welcome To SAHAS   | S Kindly check y |